# JUS TEKNO

Jurnal Sains & Teknologi

# Fuel Management Technology

# Dengan Mengaplikasikan *Logic Panel* Autonics *Type* LP-S070 Pada Pertambangan Batubara

Junianto<sup>1</sup>, Ir. Ahmad Faridh, M.Si.<sup>2</sup>, Aji Pranowo<sup>3</sup> Mahasiswa Teknik Elektro<sup>1</sup>, Sekolah Tinggi Teknologi Duta Bangsa<sup>2</sup> JL. Kp. Pisang Batu, Kec. Cikarang Utara Kab. Bekasi. Indonesia ajunjunianto@gmail.com

Abstrak— Dalam pertambangan batubara penggunaan kendaran memiliki bentuk fisik yang besar agar dapat membawa material cukup banyak sehingga tidak memakan waktu cukup lama dalam penambangan. Kendaraan ini memiliki kapasitas mesin yang besar disamping itu konsumsi bahan bakar yang dapat dihabiskan selama melakukan penambangan sangatlah banyak. Pada *unit-unit* tambang memiliki tanda pengenal berupa nomor *unit* sebagai identitas kendaraan yang melekat di kendaraan tersebut nomor *unit* inilah yang nantinya akan di rekam dalam penggunaan bahan bakar. Pada pengaplikasian dilapangan bahan bakar tersebut sangat rentan dari penyalah gunaan bahan bakar dimana bahan bakar tersebut di ambil untuk di jual pada pihak lain akibatnya dapat merugikan perusahaan tambang.

*Fuel management technology* adalah salah satu solusi agar penggunaan bahan bakar dapat di jaga, dikendalikan, dan dipantau secara *real-time* sehingga pengguan bahan bakar lebih tepat sasaran. Data-data yang dihasilkan pada peralatan tersebut dapat disimpan untuk keperluan pengembangan maupun data rekaman penggunaan bahan bakar sehingga dapat mengurangi penyalah gunaan bahan bakar.

Perancangan alat *fuel management technology* menggunakan autonics *human machine interface* dengan tipe LP-S070 sebagai perangkat utama, untuk menampilkan berbagai *indicator* yang dapat di operasikan oleh seorang operator, tidak hanya sebagai media *interface*. LP-S070 juga difungsikan sebagai *programmable logic controller*, perangkat yang dibuat dinamakan *fuel dispenser* dalam bentuk *prototype*, *fuel dispenser* tersebut dapat berkomunikasi dengan *software* data akuisisi autonics DAQ Master, untuk memantau dan mengendalikan penggunaan bahan bakar, di *software* DAQ Master data-data yang di tampilkan terlihat secara *real-time*, tak hanya itu data dan informasi direkam secara automatis kedalam sistem komputer dalam hal ini media penyimpanan data yang dipergunakan adalah *microsoft access* dan *microsoft excel* dengan format *database* dan CSV *file*.

Kata kunci : LP-S070, DAQMaster, Batubara, Fuel dispenser

#### I. PENDAHULUAN

Batubara adalah sumber energi terpenting yang dipergunakan untuk pembangkitan listrik dan juga befungsi sebagai bahan bakar pokok pada industri baja dan semen. Batubara merupakan bahan bakar fosil yang terbentuk dari endapan organik, utamanya adalah sisa-sisa tumbuhan yang terbentuk melalui proses pembatubaraan. Karbon, hidrogen dan oksigen adalah unsur utamanya. Dalam proses penambangan batubara dipergunakanlah kedaraan dan alat berat untuk melakukan penambangan pada area terbuka. Kendaraan-kendaraan yang berukuran besar bertugas mengangkut material–material batubara dalam bentuk bongkahan–bongkahan batu yang nantinya akan di bawa menuju ke tempat pengolahan.

Penggunaan bahan bakar pada pertambangan batubara tidaklah sedikit dimana *unit–unit* tambang yang berukuran besar mengkonsumsi bahan bakar yang cukup besar untuk operasional dalam penambangan batubara. Pada setiap *unit-*nya dalam satu hari mampu menghabiskan ratusan liter bahan bakar dalam proses mengangkut material batubara. *Unit–unit* tersebutlah yang nantinya akan di pantau dalam penggunaan bahan bakar ketika melakukan *fueling* di tangki kendaraan di setiap harinya, proses *fueling* tersebut akan dilakukan dimana *fuel dispenser* di letakan.

Fuel management technology adalah sebuah sistem yang digunakan untuk menjaga, mengendalikan dan memantau konsumsi bahan bakar pada pertambangan batubara, dimana informasi penggunaan bahan bakar yang di salurkan ke unit tambang dapat direkam dalam sistem komputer dan laporan yang dihasilkan dapat berguna sebagai informasi manajemen fuel. Selain itu informasi yang ditampilkan dapat termonitoring secara real time dengan penggunaan aplikasi DAQ Master autonics sebagai penghubung antara fuel dispenser dan sistem komputer.

#### II. PERANCANAN DAN PEMBUATAN ALAT

#### 3.1 Diagram alat

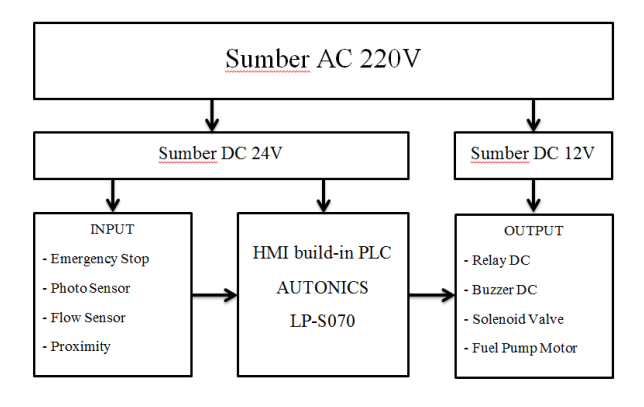

Gambar 3.1. Diagram Alat

Fungsi masing-masing blok

1. Blok Sumber AC 220V

Pada blok ini menggambarkan bahwa penggunaan tegangan 220 volt hanya digunakan untuk menghidupkan kedua *power supply*.

2. Blok Sumber DC 24V

Sumber DC 24 volt digunakan untuk men-*supply input*-an dan *power on* pada *human machine interface* agar dapat berkerja, yang mana diperlihatkan pada blok tersebut.

3. Blok Sumber DC 12V

Pada blok ini sumber DC yang digunakan memiliki tegangan keluaran sebesar 12 volt, dimana tegangan tersebut digunakan untuk men*-supply* beban-beban pada sisi *output*.

4. Blok Input

Blok *input* yang terdiri dari beberapa perangkat sinyal digital yang berfungsi sebagai isyarat kepada controller sebagai masukan yang nantinya akan diproses didalamnya.

5. Blok HMI build-in PLC

HMI atau *human machine interface* sebagai kendali utama dalam perancangan alat ini sebagai media antarmuka antara manusia dan mesin, pada HMI tersebut sudah terdapat *programmable logic controller* di dalamnya yang dapat diprogram dengan bahasa *ledder diagram*. Pada perancangan alat ini HMI yang dipergunakan memiliki *type* LP-S070-T9D6-C5T LOGIC PANEL AUTONICS.

6. Blok Output

Pada blok *output* terdiri dari beberapa perangkat seperti *relay*, *solenoid*, *buzzer* yang berfungsi sebagai keluaran ataupun indicator.

## 3.2 Flow Chart

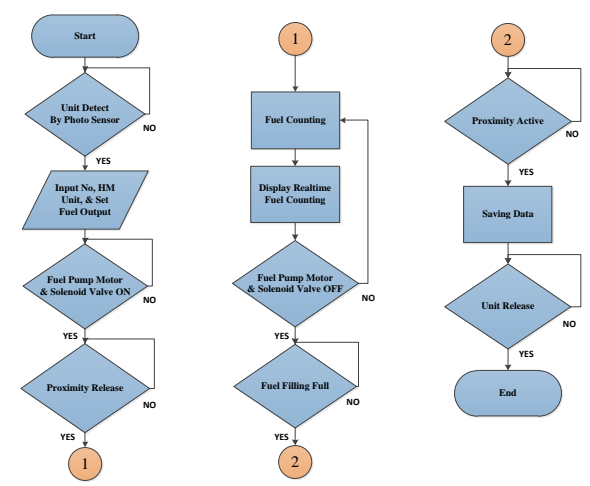

Gambar 3.2. Flow Chart

## 3.3 Fungsi Masing-masing Blok

1. Unit Detect By Photo Sensor

Untuk melakukan pengisian bahan bakar pada *fuel dispenser* kendaraan harus terdeteksi oleh *photo sensor*, ini adalah prosedur pertama yang dilakukan oleh operator atau *driver unit* tambang, *photo sensor* tersebut diletakkan dekat dengan *fuel dispenser*.

## 2. Input No, HM unit, & Set Fuel Output

Pada tahap ini operator atau *driver* melakukan pengisian *input* nomor kendaran tambang, *hour* meter yang sudah ditempuh saat itu, dan berapa banyak *fuel* yang akan di isikan pada tangki bahan bakar di kendaraan dengan memberi nilai pada kolom *set fuel output*, dirasa semua proses sudah dilakukan maka operator menekan tombol *start*.

## 3. Fuel Pump Motor & Solenoid Valve ON

Ketika tahapan sebelumnya sudah dilakukan secara otomatis fuel pump motor dan solenoid valve bekerja sehingga lampu indikator fuel pump motor dan solenoid valve pada human machine interface menyala.

## 4. Proximity Release

Ketika *fuel pump motor* dan *solenoid valve* sudah bekerja, operator atau *driver* mengangkat *fuel gun nozzel* dari tempatnya dan mengarahkan pada tangki kendaraan, ketika *fuel gun nozzel* terangkat maka *sensor proximity* tidak aktif dan proses pengisian akan berlangsung.

## 5. Fuel Counting

*Fuel couting*, pada proses ini *fuel* dihitung secara otomatis oleh sistem dan data yang berada pada sistem akan diolah sedemikian rupa yang nantinya akan ditampilkan pada layar *human machine interface logic panel* LP-S070.

## 6. Display Realtime Fuel Counting

Display realtime fuel counting adalah menampilkan angka pengisian bahan bakar pada unit tambang secara nyata pada waktu tersebut yang di tampilkan pada layar human machine interface, sehingga driver dapat melihat berapa banyak yang sudah terisi pada tangki bahan bakar.

## 7. Fuel Filling Full

*Fuel filling full*, dimana pada bagian ini pengisian bahan bakar sudah selesai di lakukan dan sesuai apa yang di harapkan oleh *driver*, yang mana pada proses sebelumnya *driver* melakukan pengisian nilai *fuel output* yang di inginkan pada kolom *set fuel*  output.

#### 8. Fuel Pump Motor & Solenoid Valve OFF

Ketika proses pengisian sudah tercapai secara otomatis *fuel pump motor* dan *solenoid valve* berhenti bekerja dengan ditandai oleh bunyi *buzzer*.

9. Proximity Active

Proses pengisian sudah selasai dan operator atau *driver* meletakan kembali *fuel gun nozzel* pada *nozzel booth* sehingga *proximity active* kembali dan akan melanjutkan proses selanjutnya.

10. Saving Data

Data-data penggunaan bahan bakar akan tersimpan secara otomatis didalam *human machine interface* dan ter-*record* pada *microsoft access* dan *excel* via DAQ Master, data inilah yang nantinya akan di olah untuk keperluan pengembangan *fuel managemen system*.

#### 11. Unit Release

Proses pengisian bahan bakar sudah selesai dan data nomor unit dan hour meter unit beserta penggunaan bahan bakar sudah ter-*record* oleh sistem sehingga kendaraan tambang tersebut bisa meninggalkan tempat pengisian bahan bakar.

#### 3.4 Komponen Yang Dipergunakan

Dalam perancangan alat diperlukan beberapa komponen elektrik dan mekanik yang nantinya akan di pergunakan sebagai alat peraga yang dapat disimulasikan. Beberapa komponen yang berkaitan dengan perancangan yaitu :

#### a. Hardware

#### 1. Human Machine Interface (HMI)

Dalam perancangan alat ini, HMI merupakan perangkat utama yang mengendalikan input-an dan output sekaligus juga sebagai interface dengan manusia, tampilan-tampilan pada HMI di buat dengan mengunakan software yang bernama GP Editor, pada perancangan ini tampilan pada human machine interaface dibuat sebanyak 3 base screen yang mana dalam setiap base screen-nya berbeda dengan yang lain, untuk masing-masing base screen terdapat beberapa menu yang akan ditampilkan ketika salah satu dari 3 base screen tersebut teraccess, pada HMI LP-S070 sudah terdapat programeble logic controller di dan untuk memprogramnya dalamnya menggunakan software smart studio, gambar berikut menampilkan human machine interface LP-S070.

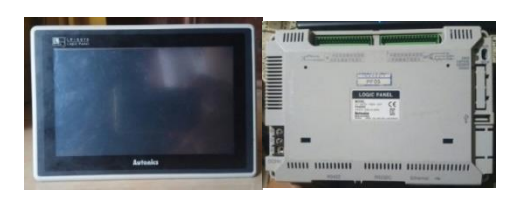

Gambar 3.3. HMI logic panel LP-S070

2. Power supply switching

Power supply switching dipergunakan sebagai catu daya yang men-supply tegangan DC kesetiap perangkat, dalam perancangan alat ini dipergunakan dua jenis power supply switching dengan beda tegangan dan daya. Power supply switching pertama men-supply energi listrik pada komponen atau perangkat seperti HMI (Human Machine Interface), photo sensor, proximity, flow meter, relay, dan buzzer dengan range tegangan 24 volt DC dengan arus makmimum 3 amper dengan daya 72 watt. Untuk power supply switching yang kedua menggunakan range tegangan 12 volt DC dengan arus maksimal 5 amper dan berdaya 60 watt. Power supply switching ini digunakan untuk men-supply energi listrik pada komponen, seperti Submersible Pump (Pompa Benam), dan solenoid valve.

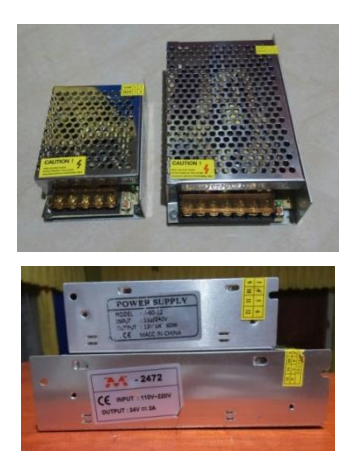

Gambar 3.4. Power supply switching 24 volt dan 12 volt

#### 3. Relay

Penggunaan relay dalam perancangan ini sebagai interface antara tegangan dengan beban dikarnakan pada terminal output human machine interface tidak mampu mengaliri arus listrik yang besar. Pada perancangan fuel dispenser menggunakan 2 buah relay dengan tipe LY2N merk omron dengan tegangan kerja 24 volt DC. Penggunaan relay diantaranya, relay 1 dan 2 bertugas memutus dan meneruskan tegangan 12 volt DC yang mana pada relay 1 untuk menghidupkan dan mematikan Submersible Pump (Pompa Benam), relay 2 berfungsi untuk menghidupkan dan mematikan solenoid valve.

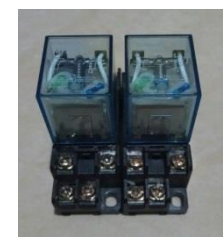

Gambar 3.5. Relay MY2N 24 volt

## 4. Miniature Circuit Breaker (MCB)

*Miniature circuit breaker* bertugas sebagai pengaman rangkaian pada rangkaian, keluaran dari *miniature circuit breaker* langsung menuju pada kedua *power supply*, tujuan dari penggunan MCB untuk melindungi rangkaian dari hubung singkat dan beban lebih, MCB yang dipergunakan berkapasitas 4 amper.

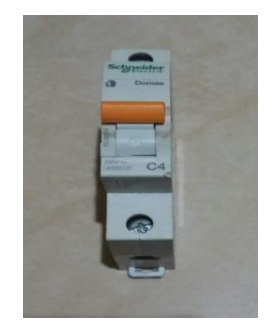

Gambar 3.6. Miniature circuit breaker 4 ampere

## 5. Fuse dan Fuse Holder

Sebelum tegangan dc 12 volt dan 24 volt menuju kebeban, aliran arus dibatasi oleh *fuse* yang terpasang pada *fuse holder*, tujuan utama dari *fuse* ini adalah sebagai pengaman rangkaian dari hubung singkat dan juga beban berlebih yang di terima oleh *power supply*. Dalam perancangan alat ini menggunakan dua *fuse* sebagai pengaman rangkaian, *fuse* pertama digunakan sebagai pengaman pada rangkaian 24 volt DC, dan untuk *fuse* kedua di pergunakan sebagai pengaman pada rangkaian 12 volt DC, nilai titik lebur *fuse* yang dipergunakan yaitu 3 amper untuk kedua *fuse* tersebut.

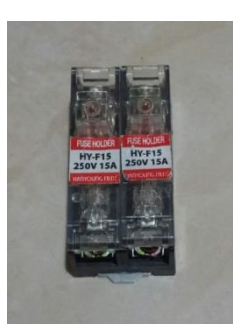

Gambar 3.7. Fuse and fuse holder

## 6. Key Switch

*Key switch* di gunakan sebagai pengendali utama untuk menghidupkan dan mematikan *human machine interface* yang mana dalam perancangan alat ini terminal pada *key switch* terhubung dengan tegangan positif 24 volt DC.

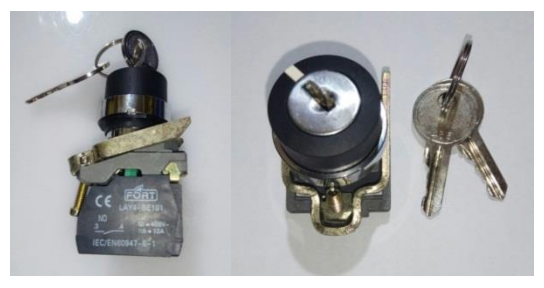

Gambar 3.8. Key switch LAY4-BE101

## 7. Buzzer

*Buzzer* merupakan salah satu alat penanda yang dapat di dengar oleh orang yang berada di sekitarnya ketika terjadi kesalahan atau kegagal sebuah perangkat. *Buzzer* berfungsi ketika :

- 1. Ketika tombol emergency stop di tekan
- 2. Proses pengisian *fuel* selesai
- 3. *Fuel gun nozzel* tidak pada tempatnya.

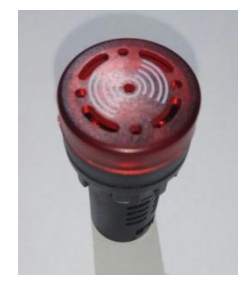

Gambar 3.9. Buzzer 24 volt

## 8. Emergency stop Button

Tombol ini berfungsi sebagai pengaman pertama bila terjadi suatu kegagalan dalam proses pengisian bahan bakar, ketika tombol *emergency stop* tersebut di tekan maka akan mematikan langsung pompa bahan bakar dan *solenoid valve*. Kontak yang dipakai pada tombol ini adalah NC (*normaly close*) yang artinya kontak akan selalu terhubung jika tombol *emergency stop* tidak di tekan, *emergency stop button* ini berjenis *push lock* yang artinya ketika di tekan maka tombol akan mengunci untuk mengembalikan pada posisi sebelumnya yaitu dengan cara memutar tombol searah jarum jam maka, tombol kembali pada posisi semula.

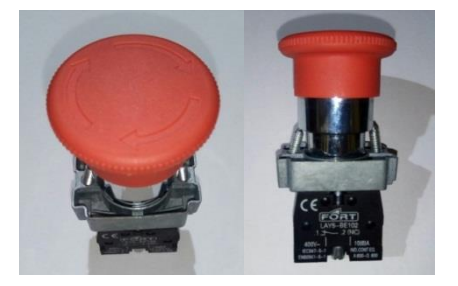

Gambar 3.10. Emergency buttom LAY5-BE102

#### 9. Photo Sensor

Pada perancangan alat ini *photo sensor* memiliki fungsi sebagai pedeteksi kendaran atau *unit* tambang yang akan melakukan pengisian bahan bakar di *fuel dispenser*.

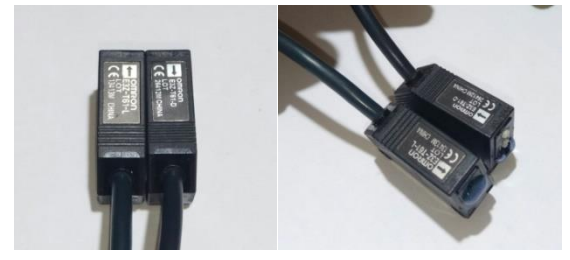

Gambar 3.11. Photo sensor omron E3Z-T61-L/D

#### 10. Sensor Proximity

Sensor proximity digunakan untuk mendeteksi keberadaan *fuel gun* nozzel dimana sensor ini diletakan pada *nozzel booth*, jenis yang digunakan bertipe NPN dengan *range* tegangan kerja 10 VDC hingga 30 VDC untuk cara kerja *sensor proximity* ini manakala terdapat logam yang mendekat pada bagian permukaan sensor, maka sensor akan aktif (aktif *Low*)

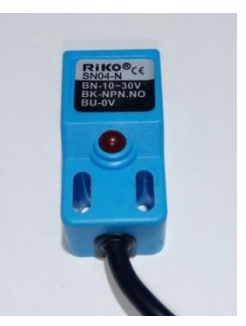

Gambar 3.12. Sensor proximiry riko SN04-N (NPN)

#### 11. Cable Local Area Network (LAN RJ 45)

Kabel LAN (Local Area Network) dipergunakan sebagai interface antara komputer dengan HMI agar dapat berkomunikasi, sehingga program-program seperti base screen dan ledder diagram yang sudah di buat dengan GP Editor dan Smart studio dapat di transfer kedalam human machine interface (HMI), tidak hanya berfungsi sebagai transfer program, kabel LAN juga bisa berfungsi sebagai monitoring proses pada perangkat HMI. Komunikasi antara HMI dan software DAQ Master juga menggunakan kabel LAN.

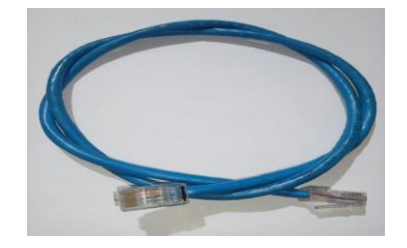

Gambar 3.13. Ethernet cable RJ45 CAT 6

## 12. Submersible Pump (Pompa Benam)

Pompa benam berfungsi menyalurkan bahan bakar yang ada pada tangki penampungan di *fuel dispenser*, yang nantinya aliran bahan bakar tersebut akan menuju *fuel gun nozzel*.

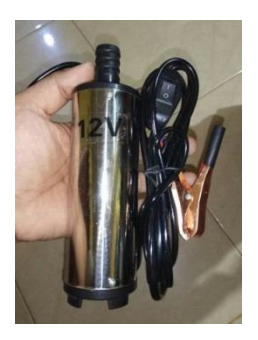

Gambar 3.14. Motor Submersible Pump 12 volt

#### 13. Solenoid valve

*Solenoid valve* berfungsi sebagai keran elektrik yang dapat membuka dan menutup aliran bahan bakar, *solenoid valve* bekerja ketika di beri tegangan DC 12 volt.

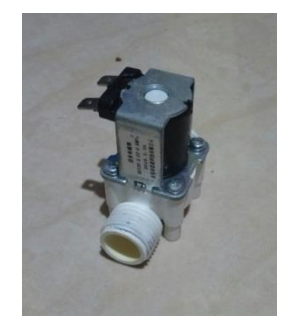

Gambar 3.15. Solenoid valve 12 volt

#### 14. Flow Sensor

Flow sensor perfungsi sebagai sensor counting aliran bahan bakar yang keluar dari *fuel gun nozzel*, data yang di keluarkan oleh *flow sensor* ini berupa *signal pulse* yang nantinya akan di *process* oleh *controller* yang terdapat pada *human machine interface* (HMI) yang sudah terprogram sebelumnya. Penempatan *flow sensor* tersebut diletakan sesudah *solenoid valve* dan sebelum *fuel gun nozzel*, dengan ukuran drat *male to male* ½" dengan tegangan kerja 24 volt DC.

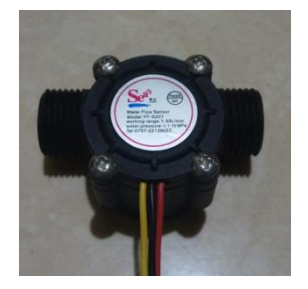

Gambar 3.16. Flow sensor YF-S201

#### 15. Check valve

Ketika Submersible Pump (Pompa Benam) dihidupkan aliran *fuel* akan tertahan oleh katup yang berada di *fuel gun nozzel* sehingga putaran motor menjadi melambat efek inilah yang nantinya menyebabkan arus pada pompa meningkat. Untuk menghindari terjadinya kenaikan arus pada Submersible Pump (Pompa Benam) yang berakibat pompa tersebut rusak maka dipasanglah *check valve*. Cara kerja perangkat ini hanya membuang tekanan sisa yang didorong oleh pompa dan dikembalikan kedalam tangki penampungan bahan bakar. Dalam perancangan alat ini digunakanlah tusen klep dimana alat tersebut memiliki fungsi yang sama seperti *check valve*.

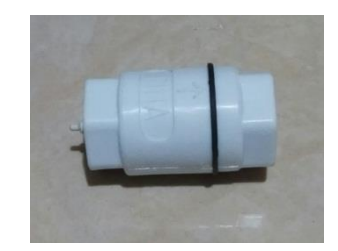

Gambar 3.17. Check valve (tusen klep)

## 16. Fuel Gun Nozzel

*Fuel gun nozzel* dipergunakan sebagai penyaluran bahan bakar kedalam tangki penampungan pada kendaraan *unit* tambang, dimana pada bagian dalam terdapat katup yang dapat memuka dan menutup, ketika tuas di tarik kedalam aliran bahan bakar keluar pada ujung *fuel gun nozzel*.

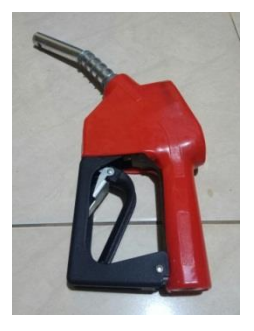

Gambar 3.18. Fuel Gun Nozzel 3/4 inch

#### 17. Nozzel Booth

Nozzel booth dipergunakan sebagai tempat menyimpan fuel gun nozzel, dimana pada alat ini terdapat satu sensor proximity yang berfungsi sebagai pendeteksi keberadaan fuel gun nozzel.

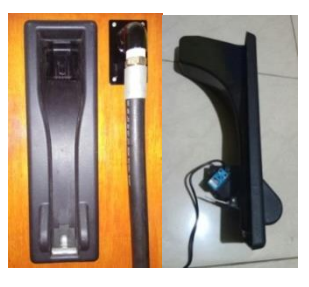

Gambar 3.19. Nozzel Booth

18. Fuel/oil Hose

Selang bahan bakar dipergunakan sebagai jalur aliran

bahan bakar dari *flow sensor* menuju *fuel gun nozzel* dimana selang ini memiliki ukuran 3/4 inch dengan *nepple* berukuran 3/4 inch berjenis *male* di kedua sisinya.

# 19. Pipa PVC (Polivinil Klorida)

Pipa PVC berfungsi sebagai jalur aliran bahan bakar yang terdorong oleh pompa benam yang akan mengalir menuju *fuel/oil hose*.

Gambar 3.20. Fuel and oil hose 3/4 inch

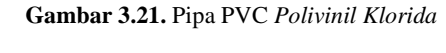

# 20. Tangki penampungan (Storage Tank)

Didalam *fuel dispenser* terdapat tangki penampungan yang dapat menyimpan bahan bakar sebanyak 30 liter.

Gambar 3.22. Tangki penampungan bahan bakar

# 21. Kabel NYAF (1 X 0,75)

Kabel berjenis NYAF dengan ukuran 1 X 0,75 di pergunakan untuk pengawatan pada ruang panel di *fuel dispenser* seperti menghubungkan jalul *power supply*, jalur input dan output device.

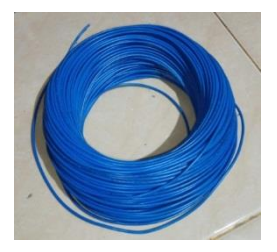

Gambar 3.23. Kabel NYAF 1 X 0,75

#### 22. Box Fuel Dispenser

Adalah tempat dimana semua komponen yang di pergunakan dalam pembuatan alat ditempatkan seperti Human Machine Interface (HMI), Power supply, Relay, Miniature Circuit Breaker (MCB), Fuse Holder, Key Switch, Buzzer, Emergency Button, Submersible Pump (Pompa Benam), Solenoid valve, Flow Sensor, Check valve, Fuel Gun Nozzel, Nozzel Booth, Fuel/oil Hose, Pipa PVC, Watermur PVC, Tank penampungan. Sehingga terbentuklah satu kesatuan yang dinamakan fuel dispenser.

#### b. Software

Pada perancang alat di pergunakan beberapa *software* diantaranya :

#### 1. GP Editor

*GP Editor* adalah *software screen editor* yang digunakan untuk membuat, mengedit, dan memantau *data screen* pada perangkat LP-S070. Semua pegaturan data, tata letak, bentuk, properti dapat di-*edit* menggunakan *GP Editor*. Data layar kemudian dapat di *download* dan diterapkan pada *logic panel* LP-S070.

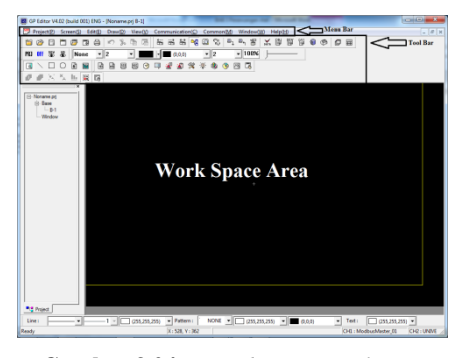

Gambar 3.24. GP Editor screen layout

## 2. Smart Studio

Berbeda dengan *software* sebelumnya yang khusus membuat tampilan pada layar HMI, *software* ini hanya di khususkan untuk membuat rangkaian *ledder* diagram, *setting* parameter, dan *monitoring* data pada logic panel LP-S070.

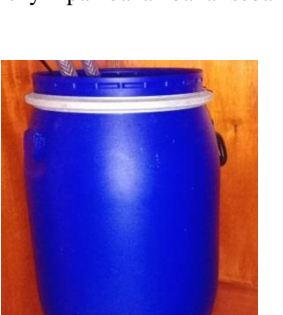

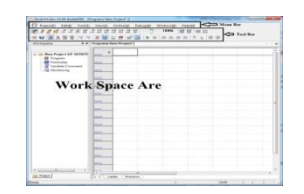

Gambar 3.25. Smart studio screen layout

#### 3. DAQ Master

*Software* DAQ Master adalah *software* pengolahan perangkat terintegrasi digunakan untuk mengkonfigurasi *parameter*, pemantauan data *real-time*, dan penyimpanan data dengan komunikasi yang didukung perangkat autonics.

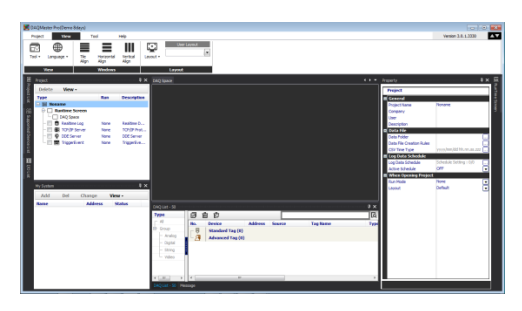

Gambar 3.26. DAQ Master screen layout

#### 4. Microsoft Access 2010

*Microsoft Access* adalah sebuah program aplikasi basis data komputer yang ditujukan untuk kalangan rumahan dan perusahaan kecil hingga menengah. Pada perancangan alat ini *Microsoft Access* 2010 digunakan sebagai media penyimpanan data yang dikirim oleh DAQ Master dalam bentuk *database*.

## 5. Microsoft Excel

*Microsoft Excel* digunakan sebagai media penyimpanan data dalam bentuk *file* CSV (*Comma Separated Values*) yang di*record* oleh aplikasi DAQ Master data tersebut dinamakan *data logger* dimana data dengan *format* CSV dibatasi dengan tanda koma.

## 3.5 Perancangan Tampilan Pada Human Machine Interface (HMI)

Perancangan tampilan pada HMI *logic panel* LP-S070 mengunakan *software GP Editor*. Sebelum membuat tampilan pada layar *human machine interface* masukan parameter *setting* awal dimana yang terlihat pada gambar 3.27. *setting GP/PLC Type*.

| GP/PLC Type                                                           |
|-----------------------------------------------------------------------|
| GP/LP Type : LP-S070 T9D6 (800 X 480)                                 |
| CH1 Group : MODBUS MASTER  CH1 Type : ModbusMaster_01  Manual Manual  |
| CH2 CH2 Group AUTONICS UNIVERSALS  CH2 Type : UNIVERSAL  SLAVE Manual |
| Cancel                                                                |

Gambar 3.27. setting GP/PLC Type

GL/LP *Type* yaitu memilih jenis perangkat yang digunakan. Dalam perancangan alat ini perangkat yg digunakan tipe LP-S070 T9D6 dengan ukuran *screen* 800X480mm. Untuk bisa berkomukasi dengan DAQ Master pada kolom ch1 di isikan *modbus master* pada kolom ch1 *group* dan ch1 *type* di isikan *modbus master\_01*. Pada kolom ch2 di isikan autonics *universal* dan *type universal*, ch2 berfungsi sebagai *monitoring* data pada *logic panel* LP-S070.

## a. Base Screen Pertama

*Base screen* pertama menampilkan judul dari pada tugas akhir yang telah dibuat dimana dimuat beberapa tulisan seperti judul skripsi, identitas mahasiswa penyusun skripsi, dan nama sekolah tinggi teknologi duta bangsa. Pada *base screen* ini terdapat satu tombol khusus yang diletakan di bagian tengah lambang STTDB, dimana tombol tersebut berfungsi memindahkan *screen* selanjutnya. Gambar 3.28. *base screen* pertama memperlihatkan tampilan yang ada pada *base screen* pertama.

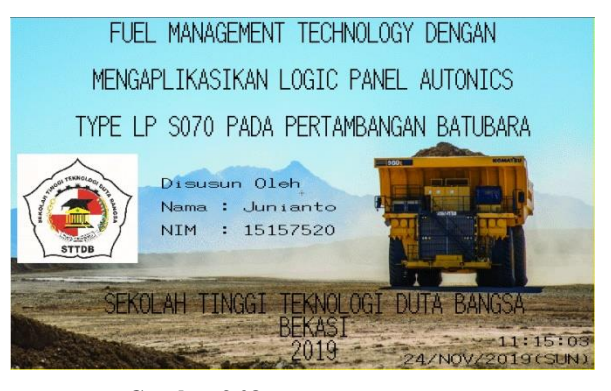

Gambar 3.28. Base screen pertama

## b. Base Screen Ke-dua

*Base screen* kedua menampilkan beberapa *section* yang fungsional yang diperlihatkan pada gambar 3.29. *base screen* ke-dua. Keterangan dan fungsi adalah sebagai berikut :

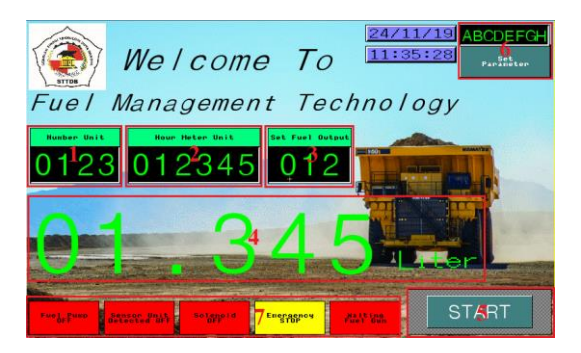

Gambar 3.29. Base screen ke-dua

- Number unit, indikator tersebut berfungsi sebagai numeral input yang nantinya sebagai masukan ketika operator akan melakukan pengisian bahan bakar, number unit yang tertera pada kendaraan itulah yang di input.
- 2. *Hour meter unit*, berfungsi ketika *unit* tambang melakukan pengisian bahan bakar operator akan memasukan nilai ordometer yang tertera pada kendaraan ke *numeral input*.
- 3. *Set fuel output* merupakan *setting*-an bahan bakar yang akan dikeluarkan dalam satuan liter.
- 4. *Fuel output indicator* berfungsi menampilkan nilai bahan bakar yang telah dikeluarkan dengan satuan liter.
- 5. Tombol *start* berfungsi memulai proses pengisian bahan bakar ke tangki penampungan yang berapa pada kendaraan tambang.
- Set parameter dimana pada bagian ini terdiri dari satu ASCII input dan tombol set parameter dengan fungsi sebagai keamanan ketika ingin memasuki base screen ke-tiga.
- 7. *Input* dan *output indicator*, merupakan penanda berupa lampulampu digital, lampu digital yang terdiri dari lampu *fuel pump*, *sensor unit detected*, *solenoid valve*, *emergency stop*, *fuel gun ready*.

## c. Base Screen Ke-tiga

Pada *base screen* ke-tiga di khususkan hanya untuk seorang *user* yang memiliki kendali penuh dalam penggunaan *fuel dispenser*. Gambar 3.30 menujukan bagian-bagian *base screen* yang memiliki fungsi sebagai berikut :

| Actual Counter Unit9:0123 Reset    | Prefix Flaw Heter Suffix Flaw Heter           |
|------------------------------------|-----------------------------------------------|
| Set Password User 10: ABCDEFGH     | Fuel Storge (Liter) Total Butput Fuel (Liter) |
| Set Pulse/ iter 12: 012 0123       | 01.345 012.456 Reset                          |
| Input Number Unit 1: 0123          |                                               |
| Input Hour Meter Un : 012345 Kilow | ster Park                                     |
| Set Fuel (lutput 3: 012 Liter      |                                               |
| ruel Output Indicator: 014.3       |                                               |
| Fuel Pues                          | 7 Emergency STOP                              |
| Start Bos Palve Divers             | Party Part Solary a Street Party Party        |

Untuk keterangan dan fungsi pada nomor 1 sampai dengan 7, sudah dijelaskan sebelumnya dan untuk *base screen* ke-tiga keterangan dan funsi antara lain :

- 1. Tombol operasional *fuel pump* dan *solenoid valve*, pada bagian ini terdapat tiga tombol digital yang terdiri dari *fuel pump start*, *fuel pump stop*, dan *on/off solenoid valve*.
- Actual counter unit, pada bagian ini terdapat dua device yang berbeda yang mana terdiri dari numeral display dan tombol digital, fungsi numeral display hanya akan menampilkan jumlah unit yang masuk ketika melakukan pengisian bahan bakar, tombol reset berfungsi menghilangkan data counter yang telah tersimpan.
- Set password user, merupakan data ASCII yang dapat di simpan oleh seorang user sebagai keamanan ketika ingin memasuki base screen ke-3.
- 4. *Set fuel storage*, berfungsi mengisikan ulang cadangan bahan bakar pada tangki penampungan di dalam *fuel dispenser*.
- 5. Set pulse/liter terdiri dari dua device berbeda ada yang berfungsi sebagai indikator dan juga sebagai numeral input, kedua device merupakan parameter yang akan dimasukan kedalam sistem aritmatika yang akan memproses keluaran bahan bakar perliternya.
- 6. *Fuel storage* adalah sebuah indikator *bar* dan *digital number* yang menampilkan data digital untuk mengetahui sisa bahan bakar yang tersimpan di penampungan bahan bakar.
- Back to menu, adalah jenis tombol digital yang memiliki fungsi kembali ke menu sebelumnya yaitu base screen kedua.
- Counter flow meter indicator, adalah indikator yang menampilkan nilai pulse yang di counter sebelum dan sesudah pengisian, yang bertujuan untuk mengetahui seberapa besar fuel yang telah di keluarkan oleh fuel dispenser selama beroperasi.
- 9. *Total fuel output*, adalah indikator untuk mengetahui jumlah seberapa banyak *fuel* yang sudah di keluarkan oleh *fuel dispenser*.

Dari sekian banyak *device* yang ada pada layar *human machine interface* diberikan *addressing* dan jenis *device* dimana dimuat pada Tabel 3.1. Daftar *addressing device register* 

**Tabel 3.1.** Daftar addressing device register

| No | Address | jenis device    | Keterangan                            |
|----|---------|-----------------|---------------------------------------|
| 1  | X100    | Bit Momentary   | Push button start                     |
| 2  | X101    | Bit Momentary   | Push button set parameter             |
| 3  | X102    | Bit Momentary   | Push button start fuel pump           |
| 4  | X103    | Bit Momentary   | Push button fuel pump & sol valve off |
| 5  | X104    | Bit Momentary   | Push button on solenoid valve         |
| 6  | X105    | Bit Momentary   | Push button reset counter             |
| 7  | X106    | Bit Momentary   | Push button set fuel storage          |
| 8  | X107    | Bit Momentary   | Push button back to menu              |
| 9  | X108    | Bit Momentary   | Push button reset counter flow meter  |
| 10 | X109    | Bit Momentary   | Push button reset total fuel output   |
| 11 | X1      | Lamp            | Indicator sensor unit detected        |
| 12 | ¥0      | Lamp            | Indicator fuel pump on/off            |
| 13 | Y1      | Lamp            | Indicator solenoid valve on/off       |
| 14 | M22     | Lamp            | Indicator emergency stop              |
| 15 | TO      | Lamp            | Indicator fuel gun ready              |
| 16 | C128    | Numeral Display | Display counter unit                  |
| 17 | D0      | ASCII Input     | Input data password login user        |
| 18 | D10     | Numeral Input   | Input data number unit                |
| 19 | D20     | Numeral Input   | Input data hour meter unit            |
| 20 | D30     | Numeral Input   | Input data feul output                |
| 21 | D40     | Numeral Display | Display fuel output indicator         |
| 22 | D50     | Numeral Display | Display indicator set pulse/liter     |
| 23 | D60     | Numeral Input   | Input data fuel storage               |
| 24 | D1200   | ASCII Input     | Input data password user              |
| 25 | D1215   | Numeral Display | Display indicator fuel storage        |
| 26 | D1220   | Numeral Input   | Input data set pulse per liter        |
| 27 | D1230   | Numeral Display | Display counter flow meter suffix     |
| 28 | D1235   | Numeral Display | Display counter flow meter prefix     |
| 29 | D1240   | Numeral Display | Display total fuel output suffix      |
| 30 | D1245   | Numeral Display | Display total fuel output prefix      |

## d. Download File GP Editor Ke Logic Panel LP-S070

Screen-screen yang sudah di buat menggunakan GP Editor akan di download pada perangkat logic panel LP-S070 agar bisa digunakan, sebelum men-download ada beberapa parameter yang harus dilakukan seperti setting komunikasi yang akan digunakan, pada software GP Editor, salah satu kelebihan dari logic panel LP-S070 diantaranya memiliki beberapa komunikasi sebagai media transfer data program antara lain port USB host (Universal Serial Bus), port serial RS 232C dan RS422, dan ethernet RJ45. Pada perancangan alat ini digunakan kabel komunikasi ethernet RJ45 dengan parameter setting seperti pada gambar 3.31.

| C Serial C Ethernet C U     | SB |
|-----------------------------|----|
| Target IP : 192 . 168 . 1 . | 10 |
| LANCard IP : 192.168.1.101  | •  |
| IP ADDRESS                  |    |
|                             |    |
| Refresh                     | ,  |
|                             |    |
|                             |    |

Gambar 3.31. Setting communication

Dengan cara pilih *communication* lalu *option* pada *menu bar*. Pada kolom *target IP* (*Internet Protocol*) di sesuaikan dengan *IP address* yang ada pada *logic panel* LP-S070 yang diperlihatkan pada gambar 3.32. Di kolom LANCard IP di sesuikan dengan *IP address* yang sama pada komputer

|                                                               | TLION ENTROPEIN LOOK. E                                                                                                    |                                                                                                    | ١ |
|---------------------------------------------------------------|----------------------------------------------------------------------------------------------------|----------------------------------------------------------------------------------------------------|---|
|                                                               | LP Adarons<br>Sciences Necol<br>Getronay<br>WC Address                                                                                             | 015.196_100<br>01.55556<br>01.5555<br>01.555<br>01.555 |   |
| Internet Pro                                                  | At<br>tocol Version 4 (TCP/II                                                                                                    | Pvd) Properties                                                                                                    |   |
| You can o<br>this capal<br>for the ap<br>Obt<br>Use<br>IP add | yet IP settings assigned a<br>bility. Otherwise, you ne<br>spropriate IP settings,<br>ain an IP address autom<br>the following IP address<br>ress: | automatically if your network supports<br>eed to ask your network administrator<br>atcally<br>192 . 168 . 1 . 1                                                                                                    |   |
| Subne<br>Defaul                                               | t mask:<br>t gateway:<br>ain DNS server address a<br>the following DNS server                                                                      | 255.255.255.0<br>192.168.1.2<br>automatically                                                                                                    |   |
| O Use                                                         | are roloning proported                                                                                                    | , addresses.                                                                                                    |   |
| Use     Val                                                   | red DNS server:<br>ate DNS server:<br>date settings upon exit                                                                                      | Advanced                                                                                                    |   |

Gambar 3.32. Setting IP address

Jika semua parameter komunikasi sudah sesuai maka proses download data program bisa dilakukan dengan cara pilih communication dan download pada menu bar GP Editor yang diperlihatkan seperti gambar 3.33. berikut ini.

| ()                                                                                           | ICA EN TRANSITA SERVIC                                              | a                    | 00/01/04 | 0 |
|----------------------------------------------------------------------------------------------|---------------------------------------------------------------------|----------------------|----------|---|
| 0                                                                                            |                                                                     |                      | 8100 PH  |   |
|                                                                                              | PR/1001                                                             | PURI                 |          |   |
| 04                                                                                           |                                                                     | RS-422               |          |   |
|                                                                                              |                                                                     | mexer                |          |   |
| LP STATEON :                                                                                 |                                                                     |                      |          |   |
|                                                                                              |                                                                     |                      |          |   |
|                                                                                              | Autonics                                                            |                      |          |   |
|                                                                                              |                                                                     |                      |          |   |
| or Data Download                                                                             |                                                                     |                      |          |   |
| figuration Base   W                                                                          | indow Other                                                         |                      |          |   |
| figuration Base   W                                                                          | Indow   Other                                                       |                      |          |   |
| or Data Download<br>figuration  Base  W<br>-Tag<br>- (* All Data                             | Indow   Other  <br>C Selected                                       | Data                 |          |   |
| or Data Download<br>figuration  Base  W<br>Tag                                               | indow   Other                                                       | Data                 |          |   |
| figuration Base   W<br>-Tag                                                                  | indow   Other                                                       | Data                 |          |   |
| for Data Download<br>niguration   Base   W<br>-Tag                                           | indow   Other  <br>C Selected  <br>ad                               | Data                 |          |   |
| tor Data Download<br>figuration    Base    W<br>Tag<br>All Data<br>Project Title :           | indow   Other  <br>C Selected  <br>ad                               | Data                 |          |   |
| tor Data Download<br>figuration  Base  W<br>-Tag                                             | indow   Other  <br>C Selected  <br>ad<br>762213029                  | Data                 |          |   |
| tor Data Download figuration Base W -Tag C All Data Project Itle : Project ID : GP/LP Type : | Indow   Other  <br>C Selected  <br>ad<br>[<br>762213029<br>[LP-S070 | Data<br>T3D6 (800 X. | 480      |   |

Gambar 3.33. Setting configuration download

3.6 Perancangan Ledder Diagram Dengan Aplikasi Smart Studio

Ledder diagram dibuat untuk menjalankan sistem pada fuel dispenser dan perangkat input dan output terpasang pada terminal logic panel LP-S070 tidak hanya perangkat dari luar, data addressing internal juga di proses di dalam ledder diagram. Software yang digunakan adalah Smart Studio. Gambar 3.25 memperlihatkan screen layout smart studio. Dalam perancangan alat ini terdapat beberapa tahapan dalam membuat ledder diagram diantanya :

## a. Setting Konfigurasi Awal

Adalah tahapan awal sebelum melakukan pembuatan *ledder* diagram kita harus melakukan setting konfigurasi awal untuk menentukan jenis perangkat yang dipergunakan, pada pop-up project information memasukan beberapa parameter seperti pada gambar 3.34

| PLC type -             |    |         |               |   |
|------------------------|----|---------|---------------|---|
| PLC seri               | es |         | PLC type      |   |
| LP SERIE               | ES | -       | LP-S070(T9D6) | • |
| OLadder<br>■ritton Dat |    | 2010/11 | ○Mnemonic     |   |
| witten Dat             |    | 2013/11 | /03           |   |
| litle                  |    | FMS     |               |   |
| Company                | :  | STTDB   |               |   |
| ₩riter                 | :  | JUNIANT | 0             |   |
|                        |    | 1515752 | n             |   |

Gambar 3.34. Project information

Masukan PLC (programable logic controller) series yaitu LP-Series dan PLC Type LP-S070 (T9D6) dengan bahasa pemrograman ledder lalu OK, maka akan muncul lembar kerja baru seperti pada Gambar 3.25. Smart studio screen layout. Pada area kerja tersebut pembuatan ledder diagram dibuat dengan fasilitas yang ada pada software tersebut seperti menu bar dan tool bar.

## b. Daftar Input Dan Output

Daftar *input* dan *output* bertujuan mengetahui *addressing* mana saja yang digunakan, baik sebagai *input*-an atau *output*-an, daftar tersebut dirasa penting karna ketika mengalami masalah pada *i/o*, akan lebih mudah mengetahuinya. Berikut adalah daftar tabel *i/o* beserta fungsinya :

Tabel 3.2. Address input dan output

| No | Address | Keterangan | Fungsi                     |
|----|---------|------------|----------------------------|
| 1  | X0      | Input      | Push Button Emergency Stop |
| 2  | X1      | Input      | Photo Sensor Detector      |
| 3  | X2      | Input      | Flow Sensor                |
| 4  | X3      | Input      | Sensor Proximity Fuel Gun  |
| 5  | Y0      | Output     | Relay Fuel Pump            |
| 6  | Y1      | Output     | Relay Solenoid Valve       |
| 7  | Y2      | Output     | Buzzer Indicator           |

#### c. Diagram Pengawatan

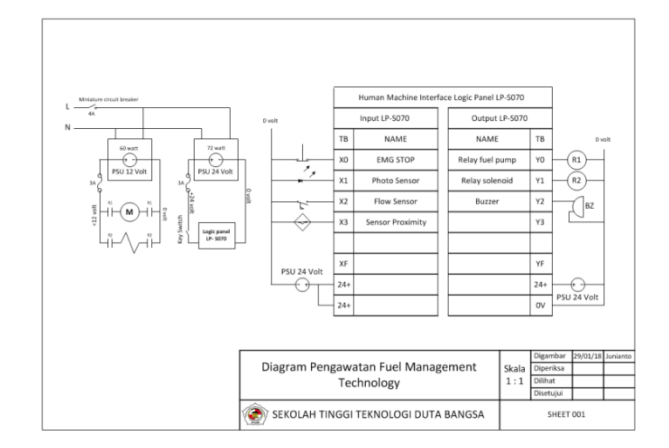

Gambar 3.35. Diagram pengawatan

Pada gambar 3.35 memperlihatkan jalur pengawatan dalam perancangan alat diantaranya *wirring power*, dan *wirring input/output* yang di rangkai pada *fuel dispenser*.

## d. Ledder Diagram

Ledder diagram digunakan sebagai program yang menjalankan proses pada *fuel dispenser*, dimana terdapat beberapa *block* fungsi yang menjalakan proses tertentu seperti menghidupkan *fuel pump* dan *solenoid valve*, *password administrator*, *counter unit*, *unit detector*, *fuel storage*, *total fuel output*, *flow meter monitoring*, DAQ *data transfer*, dan *emergency & buzzer*. Ledder diagram diperlihatkan pada lampiran di akhir halaman dimana dapat dilihat dengan mendetail struktur dari *ledder* diagram.

## e. Parameter Setting

Parameter *setting* berfungsi untuk melakukan penyimpanan data *register* yang ada pada *addressing internal logic panel* LP-S070 dimana ketika *power supply* di padamkan data masih tersimpan pada perangkat HMI, data tersebut bisa bertahan lama hingga baterai yang ada didalam perangkat tetap terjaga tegangannya 3,6 volt, gambar 3.36 memperlihatkan parameter *setting* dan status baterai.

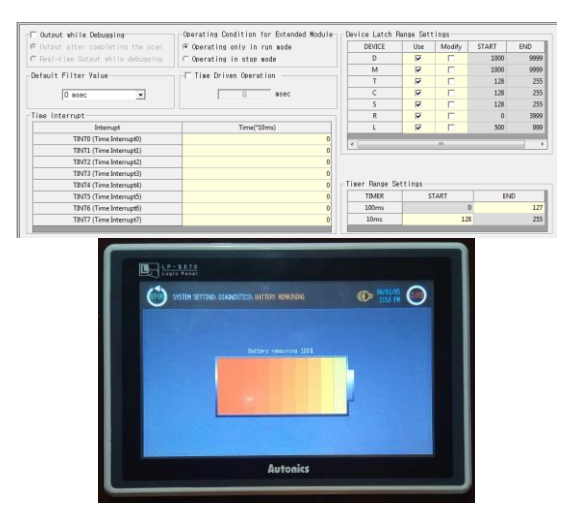

Gambar 3.36. Parameter setting dan baterai indikator

#### f. Download Ledder Diagram Ke Logic Panel LP-S070

Sama seperti melakukan *download* program HMI ke *logic panel* LP-S070, dengan menggunakan komunikasi *ethernet* kabel RJ45, seperti pada penjelasan sebelumnya untuk melakukan *setting* komunikasi yang dipergunakan agar perangkat *logic panel* LP-S070 dengan komputer dapat terhubung, berikut adalah *setting communication option* pada perancangan alat ini pada *software* dan juga *logic panel* yang diperlihatkan pada gambar 3.37.

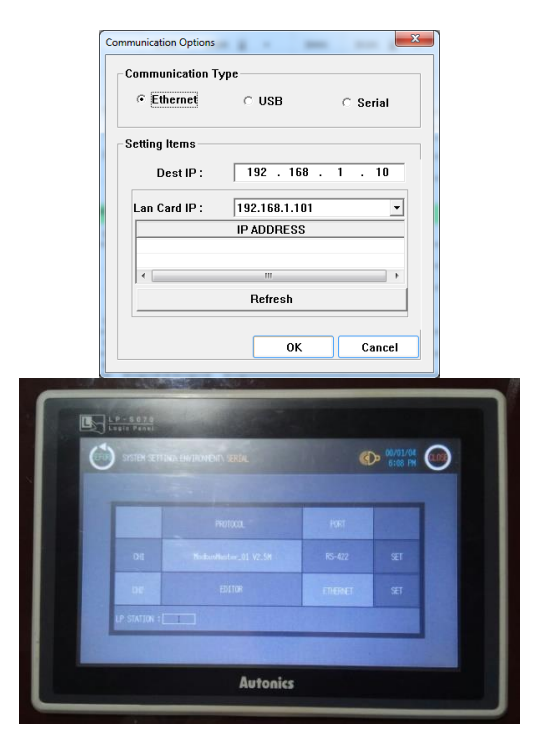

Gambar 3.37. Communication options di smart studio dan logic panel

ada, lakukan *connecting* dan *download* program *ledder* diagram pada *logic panel* LP-S070 seperti pada gambar 3.38.

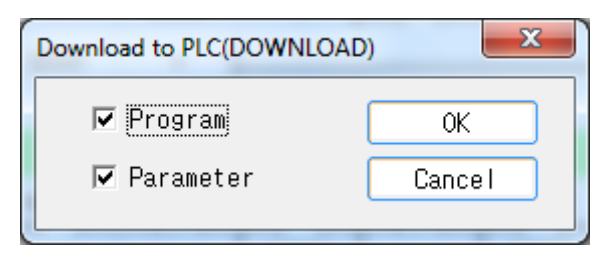

Gambar 3.38. Download to PLC

# 3.7 Perancangan Data *Monitoring* Dan *Record* Di Aplikasi DAQ Master

DAQ Master merupakan software data aquisition, dimana dalam software tersebut banyak yang bisa dilakukan seperti minitoring, analisis, recording. Pada perancangan alat ini penulis menggunakan DAQ Master sebagai data monitoring dan recording pada perangkat fuel dispenser, penulis hanya menggunakan versi pro (trial 30 day), dimana tidak semua tool dalam software ini bisa digunakan. Gambar 3.25 memperlihatkan screen layout dari DAQ Master.

## a. Kominikasi Logic Panel LP-S070 Dengan DAQ Master

Dikarnakan pada *supported device list* pada DAQ Master tidak mendukung adanya *logic panel* LP-S070 sebagai perangkat yang bisa di integrasikan pada *software* ini maka terlebih dahulu kita harus membuat *device list* dengan *modbus master* sebagai *interface*. Didalam *menu edit modbus device* terlebih dahulu kita membuat parameter yang disesuikan dengan perangkat yang akan di hubungkan ke DAQ Master, pada gambar 3.39 memperlihatkan *setting* parameter pada *menu edit modbus device*.

| low Lo  | ad Save         | Save As        |         | Pro        | pertie |        |            | Save Clear Contents | Properties             |                                                                                                    |
|---------|-----------------|----------------|---------|------------|--------|--------|------------|---------------------|------------------------|----------------------------------------------------------------------------------------------------|
|         | and and         | 001070         | Add     | Delete     | De     | sete A | JI         |                     |                        |                                                                                                    |
|         | skripsi DAOmash | er Ludy        | Address | Name       | R/W    | Sze    | User Group | Save Type           | Category               |                                                                                                    |
|         |                 |                |         |            | 1/0    |        |            | -                   |                        | and the second second s |
|         | STITE           |                | Address | Name       | R/W    | Size   | User Group | Name                |                        |                                                                                                    |
|         | STIDO           |                | 401000  | Nomor Unit | R      | 1      | 0          |                     | Not Used               | w.                                                                                                    |
|         | LP-5070         |                | 401001  | Hour Meter | R      | 1      | 0          |                     | Not Lised              |                                                                                                    |
|         | SIRIPSI         |                | 401002  | Fuel Liter | R      | 1      | 0          |                     |                        |                                                                                                    |
|         | _               | 1.0            | 401003  | Awai Fig   | R      | 1      | 0          |                     |                        |                                                                                                    |
|         |                 |                | 401004  | Akhir Pio  | R      |        | 0          |                     |                        |                                                                                                    |
| (32(32) |                 |                | 401005  | Artual St. | 0      | 1      | 0          | Data                |                        |                                                                                                    |
| Add     | Jcon            |                | 401007  | Fuel Moni  | R      | 1      | 0          |                     | Stort 16/-32 26832 262 | n                                                                                                    |
| Delete  | 1               |                |         |            |        |        |            |                     |                        |                                                                                                    |
|         |                 |                |         |            |        |        |            |                     | Analog -               |                                                                                                    |
|         | Start at 0      | *              |         |            |        |        |            |                     | Inverse v              |                                                                                                    |
|         |                 |                |         |            |        |        |            |                     | Continue Reading       | *                                                                                                    |
|         | RS-232          |                |         |            |        |        |            |                     | 0                      |                                                                                                    |
|         | 10.12           |                |         |            |        |        |            |                     |                        |                                                                                                    |
|         |                 |                |         |            |        |        |            |                     |                        |                                                                                                    |
|         | _               | <b>1</b> 0 108 |         |            |        |        |            |                     |                        |                                                                                                    |
|         |                 |                |         |            |        |        |            |                     |                        |                                                                                                    |
|         |                 |                |         |            |        |        |            |                     |                        |                                                                                                    |
|         |                 |                |         |            |        |        |            |                     |                        |                                                                                                    |

Gambar 3.39. Edit modbus device

## b. Supported Device List

Setelah melakukan beberapa setting parameter yang ada,

Setelah communication options sesuai dengan parameter yang

simpan file dengan format .udv (User device File), setelah melakukan penyimpanna file, lihat menu pada supported device list dan lakukan refresh maka akan terlihat device baru, pilih interface komunikasi TCP/IP sebagai media transfer data dari logic panel ke DAQ Master. Gambar 3.40 memperlihatkan device list dan komunikasi yang digunakan.

| Name        |                   | Function            |   |
|-------------|-------------------|---------------------|---|
| ₽- <b>(</b> | AUTONICS (28)     |                     |   |
| æ- 💼        | LSIS (1)          |                     |   |
| •- 💼        | Miscellaneous (4) |                     |   |
| e- 💼        | Process Automatic | on (7)              |   |
| -           | STTDB (1)         |                     |   |
|             | LP-S070           | SKRIPSI             |   |
| - <u>_</u>  | YOKOGAWA (1)      |                     |   |
|             |                   |                     |   |
| -S070 - DA  | Q Interface       |                     | × |
| New DAQ     | Interface         | Added DAQ Interface |   |
| RS-232      |                   |                     |   |
|             |                   |                     |   |
| TCP/IP      |                   |                     |   |
| TCP/IP      |                   |                     |   |
| TCP/IP      |                   |                     |   |
| TCP/IP      |                   |                     |   |
| TCP/IP      |                   |                     |   |
| TCP/IP      |                   |                     |   |
| TCP/IP      |                   |                     |   |

**Gambar 3.40.** Supported device list dan DAQ interface **c.** My System And Property

Bila proses sebelumnya berjalan dengan lancar maka pada *menu my system* akan muncul *device* yang sudah bisa di monitoring dan di-*record*, agar *logic panel* bisa berkomunikasi dengan DAQ Master terlebih dahulu lakukan *setting IP address* di *menu property* yang diperlihatkan pada gambar 3.41. Pada kolom *address* di isikan dengan alamat yang sama pada perangkat *logic panel* dan untuk *port setting* di angka 9000.

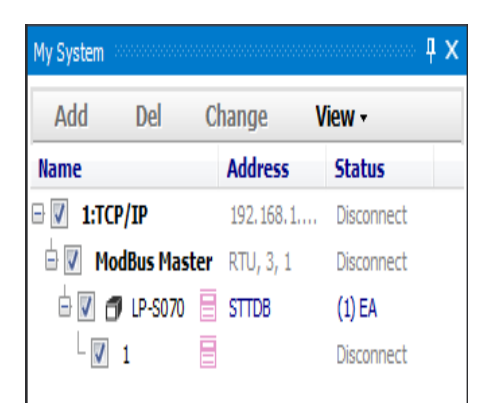

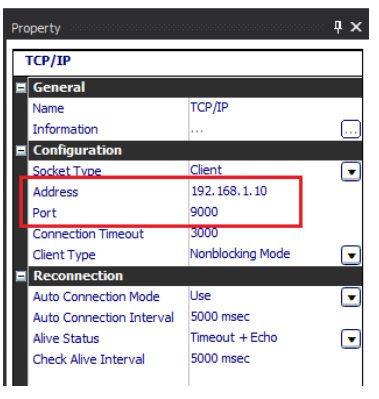

Gambar 3.41. My system dan property

## d. Add Unit

Tambahkan *device unit* pada menu *add unit*, karena *logic panel* yang di *minitoring* dan *recording* hanya terdiri dari satu *device* maka pilih angka 1, gambar 3.42 memperlihatkan penambahan *device* yang akan di *monitoring* dan *setting* parameter pada perangkat *logic panel*.

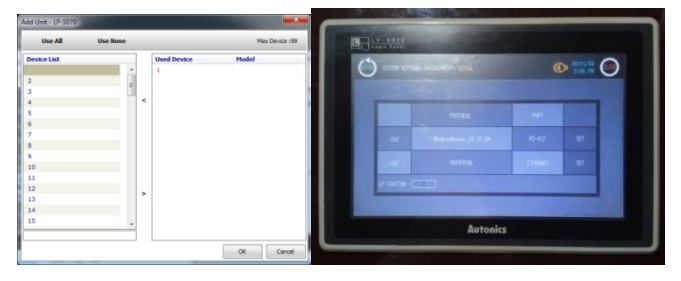

Gambar 3.42. Add unit dan communication setting LP-S070

#### e. I/O List Dan DAQ List

Menambahkan *i/o list* pada DAQ *list, address register* yang sebelumnya sudah di masukan pada *edit modbus device* akan tampil pada *i/o list* dimana *address* tersebut merupakan alamat *register* pada *logic panel*, untuk bisa di*-monitoring* dan di*-record* maka *address* tersebut harus di tambahkan pada DAQ *list*, gambar 3.43 memperlihatkan *menu* pada *i/o list* dan DAQ *list* 

| o un      |              |                  | Date Serve |                    |         |                     |                                                                                                    | _        | _   |          |
|-----------|--------------|------------------|------------|--------------------|---------|---------------------|----------------------------------------------------------------------------------------------------|----------|-----|----------|
|           |              | 2                |            |                    | _       |                     |                                                                                                    | _        | -   |          |
| Device    | Source       | Interface        | DAQ List - | 90                 |         |                     |                                                                                                    |          |     |          |
| 8- 🗂 LP-5 | 070 1 (8/8)  | TCP/1P - 192.168 | 0 1        | 10                 |         |                     |                                                                                                    |          |     |          |
| -         |              |                  | No.        | Device             | Address | Source              | Tag Name                                                                                                    | Туре     | R/W | Read Hod |
| Samo.     | Unit         | Analog, K        | ₽.₩        | Standard Tag (8)   |         |                     |                                                                                                    |          |     |          |
| Plots     | vesar.       | Anasog, H        |            | 192.168.1.10_90    | 1       | Nomor Unit          | 192.168.1.10_9000_1_Nom                                                                                                  | Analog   | R   | Cont     |
| - PORTU   | ter.         | Analog, R        |            | 192.168.1.10 90    | 1       | Hour Meter          | 192.168.1.10 9000 1 Hou                                                                                                  | Analog   | R   | Cont     |
| - Aoal    | iow Meter    | Analog, R.       | -1         | 192.168.1.10 90    | 1       | PuelLiter           | 192, 168, 1, 10, 9000, 1, Fuel                                                                                           | Analog   | R   | Cont     |
| - Aktor I | low Meter    | Analog, R        |            | 192.168.1.10 90    | 1       | Awai Flow Meter     | 192, 168, 1, 10 9000 1 Ama                                                                                               | Analog   | R   | Cont     |
| - Coute   | Unit         | Analog, R.       | -1         | 192 168 1 10 90    | 1       | Aldrie Flow Meter   | 192 168 1 10 9000 1 Alfri                                                                                                | analog.  | R   | Cont     |
| - Achie   | Storage Tank | Analog, R        |            | 102 168 1 10 00    |         | Condex Links        | 197 168 1 10 9000 1 000                                                                                                  | Analog   |     | Cont     |
| Fuel N    | printering   | Analog, R.       |            | 107 100 1 10 00    |         | Antral Charges Tank | 192.168.1.10_9000_1_Aux Analo<br>192.168.1.10_9000_1_Aux Any<br>192.168.1.10_9000_1_Aux Any<br>192.168.1.10_9000_1_Cox A |          |     | Cont     |
|           |              |                  | - ·        | 192. 100. 1. 10_90 | -       | Actual outrage fam. | 192.100.1.10_9000_1_Act                                                                                                  | Policies | -   | CON      |
|           |              |                  |            | 192.168.1.10_90    | 1       | Hue monitoring      | 1942. 1885. 1. 10_9000_1_Fox8                                                                                            | Analog   | R   | Cont     |
|           |              |                  | - 24       | Advanced Tag (0)   |         |                     |                                                                                                    |          |     |          |

Gambar 3.43. I/O list dan DAQ list

#### f. DAQ Space Dan Run Time Screen

Run time Screen, pada menu ini addressing ditampilkan secara periodik dimana perubahan yang terjadi pada address

register di tampilkan pada menu DAQ space, run time screen berguna untuk me-monitoring secara langsung pada software DAQ Master, gambar 3.44 memperlihatkan menu tersebut dan menu DAQ space

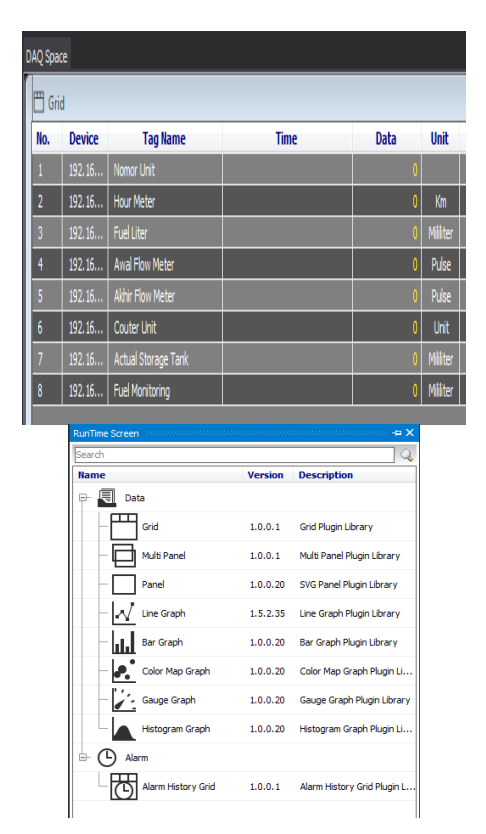

Gambar 3.44. DAQ space dan Run time screen

## g. Real Time Logger

Real time logger pada project menu digunakan untuk merecord data berupa CSV maupun data base, untuk melakukan record data berupa CSV file kita hanya butuh mengklik conected, run dan log pada tool bar, data yang sudah ter-record dapat dilihat menggunakan microsoft excel dengan format file CSV (Comma Separated Values), dan untuk data berupa database yang nantinya akan di tampilkan pada microsoft access terlebih dahulu harus melakukan beberapa setting parameter pada DAQ Master diantaranya membuat database pada microsoft access sebagai tempat penyimpanan data yang di kirim oleh DAQ Master, untuk menambahkan realtime log pada pada DAQ Master dengan melakukan beberapa tahapan diantaranya, setting parameter pada log editor dengan memasukan parameter seperti pada gambar 3.45.

| Condition O Periodic Auto Save (No Condition) v 10000<br>Save Interval 0 Hour 0 Min 1 Sec<br>Day<br>Information<br>Provider Access Server Port O O O O O O O O O O O O O O O O O O O                                                                                                    | TONICS FIL                |
|----------------------------------------------------------------------------------------------------|---------------------------|
| Save Interval 0 Hour 0 Min 1 Sec<br>Day<br>Information<br>Database Connection Info<br>Provider Access Server Port 0<br>Dot Statement<br>Dut Statement Hours Octivations                                                                                                    | TONICS FIL                |
| Day Teformation Database Connection Info Database Connection Info Server Port Access Vert To U User Manne Duit Statutet E Management Techniq registari provi                                                                                                    | TONICS FIL                |
| Information Database Connection Info Database Connection Info Provider Access Server Port 0 User Rame Database Duil Stratest B MANAGEMEN TEXNOLOGIALITON                                                                                                    | TONICS FIL                |
| Database Connection Into Provider Access Server Port 0 User Name Database Dittable International Texture octivation                                                                                                    | TONICS FIL                |
| Provider Access Server Port 0 User Name Database Duit sk/DIPGT ELEE MANAGEMENT TEKNOLOGIJALITON                                                                                                    | TONICS FIL                |
| Server Port 0 User Name Dital SkRIDST #F## MANAGEMEN TEKNOLOGIJALITON                                                                                                    | TONICS FIL                |
| Port 0 User Name Ditabase Dita SKRIPST ELEE MANAGEMEN TEKNOLOGIJALITONI                                                                                                    | TONICS FIL                |
| Database D:\1 SKRIPST III III MANAGIMIN TIKNOLOGI\ALITONI                                                                                                    | TONICS FIL                |
| Database D:11 SKRIPST III IIII MANAGIMINI TIKNOLOGIJAI ITONI                                                                                                    | TONICS FIL                |
| Difficulty Difficulty |                           |
| Table Table1                                                                                                    |                           |
| Table Columns Info (DB Field : Tag)                                                                                                    |                           |
| Field Type Tag Type Tag Name                                                                                                    |                           |
| ID Integer                                                                                                    |                           |
| Data_Logger DateTime [Time] -                                                                                                    |                           |
| Nomor_Unit String Tag Data Nomor Unit                                                                                                    |                           |
| Hour_Meter String Tag Data Hour Meter                                                                                                    |                           |
|                                                                                                    |                           |
| Fuel_Liter String Tag Data Fuel Liter                                                                                                    |                           |
| Fuel_Liter         String         Tag Data         Fuel Liter           Awal_Flow_Meter         String         Tag Data         Awal Flow Meter                                                                                                    | ter                       |
| Fuel_Liter         String         Tag Data         Fuel Liter           Awal_Flow_Meter         String         Tag Data         Awal Flow Meter           Abir_Flow_Meter         String         Tag Data         Akir Flow Meter                                                                                                    | ter                       |
| Fuel_Liter         String         Tag Data         Fuel Liter           Awal_Flow_Meter         String         Tag Data         Awal Flow Meter           Akhir_Flow_Meter         String         Tag Data         Akhir Flow Meter           Couter Unit         String         Tag Data         Couter Unit                                                                                                    | ter<br>ter                |
| Fuel_liter         String         Tag Data         Fuel Liter           Awal_Flow_Meter         String         Tag Data         Awal Flow Meter           Adhir_Flow_Meter         String         Tag Data         Aldrir Flow Meter           Couter         Unit         Tag Data         Addir Flow Meter           Actual Storage         String         Tag Data         Actual Storage Tag                                                                                                    | ter<br>ter<br>= Tank      |
| Fuel_Liter         String         Tag Data         Fuel Liter           Awal_Flow_Meter         String         Tag Data         Awal Flow Meter           Aldw_Flow_Meter         String         Tag Data         Aldwir Flow Meter           Couter Unit         String         Tag Data         Couter Unit           Actual Storage         String         Tag Data         Couter Unit           Actual Storage         String         Tag Data         Actual Storage Tar                                                                                                    | ter<br>ter<br>s Tank<br>g |
| Fuel_Liter         String         Tag Data         Fuel Liter           Anal_Flow_Meter         String         Tag Data         Avial Flow Meter           Abit_Flow_Meter         String         Tag Data         Abit Flow Meter           Abit_Flow_Meter         String         Tag Data         Abit Flow Meter           Actual Storage         Tag Data         Abit Flow Meter         Abit Flow Meter           Actual Storage         Tag Data         Actual Storage Tar         Actual Storage Tar           Fuel Monitoring         String         Tag Data         Puel Monitoring                                                                                                    | ter<br>ter<br>s Tank<br>g |
| Fuel_Liter         String         Tag Data         Fuel Liter           Anwal Jirow, Meter         String         Tag Data         Awal Flow Meter           Ahw Jirow, Meter         String         Tag Data         Alwel Flow Meter           Couter Unit         String         Tag Data         Alwel Flow Meter           Actual Storage         String         Tag Data         Actual Storage Tar           Fuel Monitoring         String         Tag Data         Actual Storage Tar                                                                                                    | ter<br>ter<br>9 Tank      |

Gambar 3.45. Log editor

Setelah *address device* yang akan di-*record* ke dalam *microsoft access* sudah sesuai maka pada *memu project* di berikan tanda *checklist* pada kolom *real time log*.seperti diperlihatkan dapa gambar 3.46.

| Туре                                                          | Run                  | Description                             |
|---------------------------------------------------------------|----------------------|-----------------------------------------|
| Noname  Runtime Screen  DAQ Space  Grid  Grid                 |                      | Grid<br>Grid                            |
| – 🔽 🍔 Realtime Log                                            | None                 | Realtime D                              |
| - 🔄 🏶 TCP/IP Server<br>- 📄 🍄 DDE Server<br>- 📄 🎬 TriggerEvent | None<br>None<br>None | TCP/IP Prot<br>DDE Server<br>TriggerEve |

Gambar 3.46. Real time log

#### 3.8 Menggabungkan Semua Alat Yang Digunakan

Proses penggabungan komponen yang digunakan terpusat pada *box fuel dispenser*, dimana terdapat tiga rungan yang dipergunakan untuk ruang elektrikal, ruang jalur perpipaan, dan ruang *storage tank*.

## a. Ruang Elektrikal

Ruang elektrikal dipergunakan untuk menempatkan komponen elektronik seperti *human machine interface, power supply, relay, emergency buttom, key switch, buzzer,* dan alat pengaman rangkaian (*fuse*).

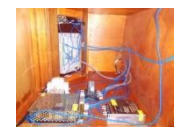

Gambar 3.47. Ruang elektrikal

## b. Ruang Jalur Perpipaan

Ruang jalur perpipaan pada ruang ini diletakkan pipa-pipa PVC yang nantinya sebagai media untuk menyalurkan bahan bakar, gambar 3.48 memperlihatkan jalur pipa pada fuel dispenser.

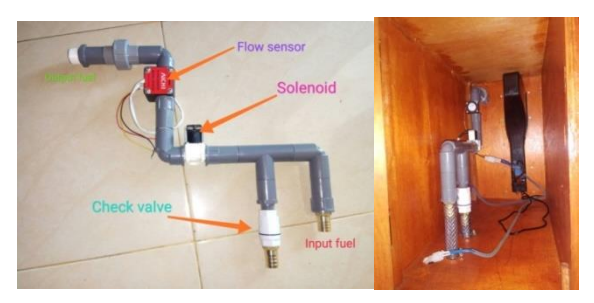

Gambar 3.48. Ruang dan Jalur perpipaan

#### c. Ruang Storage Tank

Adalah ruang penyimpanan bahan bakar dengan menggunakan drum berkapasitas 30 liter, gambar 3.49 memperlihatkan ruang *storage tank* 

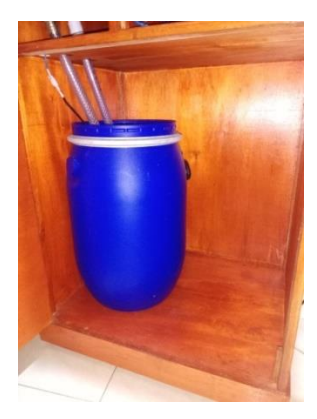

Gambar 3.49. Ruang storage tank

#### d. Bentuk Prototype Fuel Dispenser

Akhir dari perancangan alat ini didapatilah bentuk *prototype fuel dispenser* yang akan digunakan pada pertambangan batubara yang diperlihatkan pada gambar 3.50.

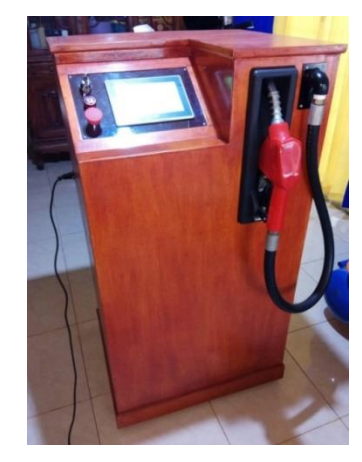

Gambar 3.50. Prototype fuel dispenser

## III. PENGUJIAN ALAT DAN ANALISIS

Alat yang telah dibuat, di lakukan proses pengujian yang bertujuan untuk mengetahui kemampuan, keakuratan, serta kinerja alat. Beberapa hal yang di uji diantaranya yaitu :

## 4.1. Kalibrasi Alat

Keluaran *fuel dispenser* yang berupa bahan bakar dengan satuan liter, diperlukan proses kalibrasi dimana proses tersebut bertujuan untuk menentukan nilai *pulse* yang dihasilkan oleh *flow sensor* dan di-*convert* dalam satu liter, dalam proses kelibrasi ini penulis mengambil beberapa *sample* data dengan menggunakan gelas ukur berkapasitas dua liter, beberapa gambar berikut adalah hasil *sample* yang diambil.

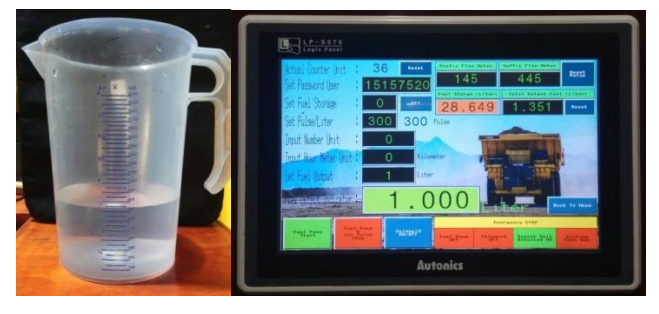

Gambar 4.1. Kalibrasi pulse / liter 1

Keterangan pada gambar 4.1 mejelaskan, ketika *pulse* yang di *setting* pada angka 300 *pulse*, keluaran yang dihasilkan kurang dari satu liter yang diperlihatkan oleh gelas ukur, sehingga nilai *pulse* tersebut belum tepat.

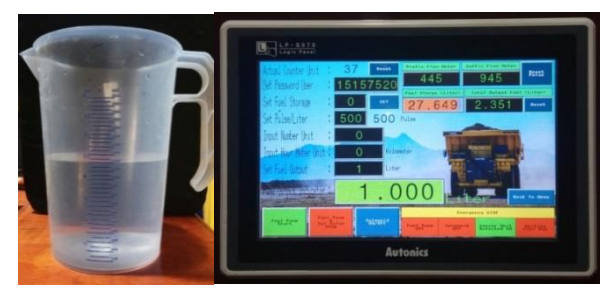

Gambar 4.2. Kalibrasi pulse / liter 2

Keterangan pada gambar 4.2 menjelaskan, *ketika* pulse yang di *setting* pada angka 500 *pulse*, keluaran yang dihasilkan melebihi dari satu liter yang diperlihatkan oleh gelas ukur, sehingga nilai *pulse* tersebut belum tepat.

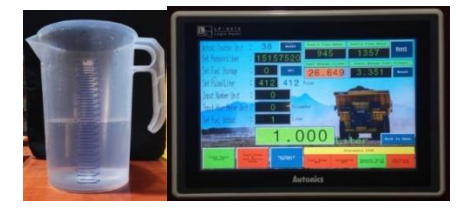

#### Gambar 4.3. Kalibrasi pulse / liter 3

Keterangan pada gambar 4.3 mejelaskan, ketika *pulse* yang di *setting* pada angka 412 *pulse*, keluaran yang dihasilkan sama dengan satu liter yang diperliharkan oleh gelas ukur, sehingga nilai *pulse* tersebut bisa di gunakan sebagai dasar mengkalibrasi nilai *output* bahan bakar dalam satuan liter.

Kesimpulan dari gambar 4.1 sampai dengan 4.3 bahwa nilai konstan *pulse* yang dihasilkan dari *flow sensor* sebesar 412 *pulse* per liter nilai tersebut akan menjadi nilai acuan dasar untuk menghitung keluaran dari *fuel disperser* yang berupa bahan bakar.

#### 4.2. Uji Coba Password Administrator

Dalam pemrograman human machine interface fuel dispenser dilengkapi salah satu fitur yaitu password administrator, fungsi dari password tersebut sebagai sistem keamanan ketika seseorang atau user akan memasuki base screen parameter setting untuk melakukan beberapa perubahan parameter setting di dalamnya diantaranya merubah password, input data storage tank, counter reset, monitoring i/o status, dan proses fuelling secara manual. Gambar 4.4 memperlihatkan hasil uji coba password administrator dengan memasukan ASCII input pada kolom tersebut dan menekan tombol set parameter secara otomatis screen akan berpindah ke screen parameter setting.

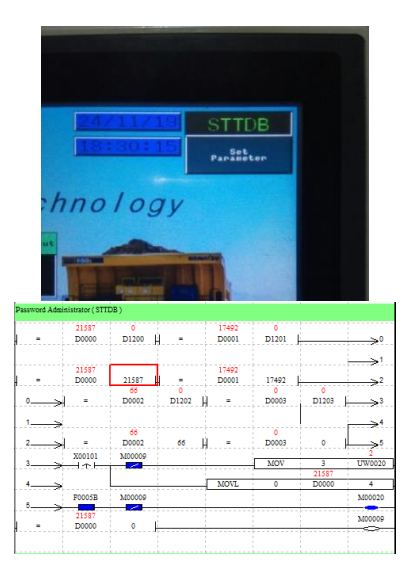

Gambar 4.4. Uji password administrator

Kesimpulan dari uji coba *password*, bahwa yang diperlihatkan pada gambar 4.4 bekerja 100% sesuai deskripsi.

#### 4.3 Uji Coba Input Number Unit

Number unit salah satu dari jenis input-an yang berjenis numeral (angka-angka), dan memiliki addressing D10, dengan memasukan nilai pada kolom tersebut dan dengan me-monitoring melalui smart studio, pada gambar 4.5 di ledder diagram muncul sebuah nilai pada address D10 nilai tersebut sama dengan nilai yang diberikan yang artinya alamat tersebut sudah benar adanya dan berfungsi sebagai input number unit, kesimpulan dari hasil uji coba ini bahwa input number unit 100% bekerja pada address D10.

| M00004 | X00003 M00008 |     | 522   | 522    |
|--------|---------------|-----|-------|--------|
|        |               | MOV | D0010 | UW1000 |
|        |               |     | 451   | 451    |
|        |               | MOV | D0020 | UW1001 |
|        |               |     | 2000  | 2000   |
|        |               | MOV | D0040 | UW1002 |
|        |               |     | 1840  | 1840   |
|        |               | MOV | D1235 | UW1003 |
|        |               |     | 2660  | 2660   |
|        |               | MOV | D1230 | UW1004 |

Gambar 4.5. Uji input number unit

#### 4.4 Uji Coba Input Hour Meter Unit

Hour meter unit menggunakan addressing D20, dengan memasukan nilai pada kolom tersebut dan dengan me-monitoring melalui smart studio, pada gambar 4.6 di ledder diagram muncul sebuah nilai pada address D20 nilai tersebut yang sama dengan nilai yang diberikan yang artinya alamat tersebut sudah benar adanya dan berfungsi sebagai input hour meter unit, kesimpulan dari hasil uji coba ini bahwa input hour meter unit 100% bekerja pada address D20.

| M00004 X00003 M00008 |     | 522   | 522     |
|----------------------|-----|-------|---------|
|                      | MOV | D0010 | LIW1000 |
|                      |     | 451   | 451     |
|                      | MOV | D0020 | UW1001  |
|                      |     | 2000  | 2000    |
|                      | MOV | D0040 | UW1002  |
|                      |     | 1840  | 1840    |
|                      | MOV | D1235 | UW1003  |
|                      |     | 2660  | 2660    |
|                      | MOV | D1230 | UW1004  |

Gambar 4.6. Uji input hour meter unit

## 4.5 Uji Coba Set Fuel Output

Uji coba set fuel output dilakukan untuk melihat data yang di masukan sudah sesuai dengan address yang digunakan, address untuk set fuel output adalah D30, dengan memasukan nilai pada kolom tersebut dan dengan me-monitoring melalui smart studio pada gambar 4.7 memperlihatkan data D30 dikalikan dengan desimal 1000 dengan menggunakan intruksi MUL, dengan maksud untuk mendapatkan nilai ribuan agar pengolahan aritmatika lebih mudah, data hasil perkalian di tempatkan pada D35 yang nantinya data dibandingkan dengan *address* D40 sebagai data *fuel output* indikator, jika D35 sama dengan D40 maka *internal relay* M2 active, kontak dari M2 akan memutus jalur pada *fuel pump motor*, kesimpulan dari hasil uji coba tersebut bekerja 100% sesuai deskripsi di atas.

| M00006 |         | M00005      |     |       |       |     |       |      | ¥00001 |
|--------|---------|-------------|-----|-------|-------|-----|-------|------|--------|
| X00003 | T0000   |             |     |       |       |     |       |      | M0000  |
| F00010 |         |             |     |       |       |     | 1     |      | 1000   |
|        |         |             |     | 1000  | 0     | MUL | D0030 | 1000 | D0035  |
| Y00000 | Y00001  | M00003      | à = | D0035 | D0040 |     |       |      | M0000  |
|        | 1       |             |     |       |       |     |       |      | 340000 |
|        | 00030   | 0           | l   |       |       |     |       |      | 10000  |
| >      | D0040   | 0           | -   |       |       |     |       |      |        |
| -      | 0       |             |     |       |       |     |       |      | M0000  |
|        | 3       | · · · · · · |     |       |       |     |       |      | 10000  |
| =      | 17W0020 | 3           | E   |       |       |     |       |      | 310000 |

Gambar 4.7. Uji set fuel output

#### 4.6 Uji Coba Sensor Unit Detector

Photo sensor digunakan sebagai sensor detector untuk mendeteksi keberadaan unit tambang yang akan melakukan pengisian bahan bakar, sensor ini merupakan input-an yang menggunakan addressing X1, pada ledder diagram X1 diletakan pada rangkain fuel pump motor sebagai interlock rangkaian, jika sensor unit tersebut tidak active maka fuel pump motor tidak akan bekerja dan juga sebaliknya, dengan me-monitoring melalui smart studio. Gambar 4.8 memperlihatkan ledder diagram dimana Penempatan X1 diletakan, kesimpulan dari hasil uji coba tersebut sensor unit detector bekerja 100% sesuai deskripsi.

| X00000 M00000 M00001 | X00001 M00002 | X00102 M00003 | X00103 | ¥00000 |
|----------------------|---------------|---------------|--------|--------|
| M00007               | M00007        | Y00000        |        |        |
|                      |               | X00100 M00000 |        |        |

Gambar 4.8. Uji sensor detector

#### 4.7 Uji Coba Fuel Pump Motor

Pada *ledder* diagram *fuel pump motor* terdapat beberapa *interlock* yang terhubung seri dan paralel seperti X0 berfungsi sebagai *emergency stop*, M0 berfungsi sebagai komparator data, M1 berfungsi *delay timer*, X1 berfungsi sebagai *photo sensor* untuk *detected unit*, M7 berfungsi *screen set parameter access*, M2 berfungsi sebagai komparator *fuel output*, X102 berfungsi untuk menyalakan *fuel pump motor* secara manual, Y0 berfungsi sebagai pengunci *coil*, X100 berfungsi untuk mengidupkan *fuel pump motor* secara otomatis, M3 berfungsi sebagai komparator *fuel output* jika lebih besar dari nol, X103 berfungsi mematikan *fuel pump motor* secara manual, dengan me*-monitoring* melalui *smart studio* memperlihatkan status dari *bit device*. Kesimpulan dari hasil uji coba tersebut *fuel pump motor* bekerja 100% yang diperlihatkan pada gambar 4.9

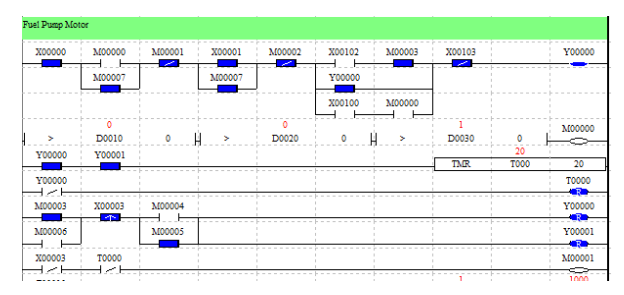

Gambar 4.9. Uji fuel pump motor

## 4.8 Uji Coba Solenoid Valve

Pada uji coba ini *solenoid* bekerja *on* dan *off* secara otomatis dan manual, jika *solenoid* bekerja secara otomatis ketika menekan tombol *start* pada HMI dengan syarat *fuel pump motor* sudah bekerja dan *screen* pada HMI berada pada *screen menu*, jika menghidup secara manual dengan cara menekan tombol *solenoid on/off* pada *screen set parameter*, tombol *solenoid on/off* menggunakan *addressing* X104 dan tombol *off* menggunakan *addressing* X103, dengan me-*monitoring* melalui *smart studio* yang diperlihatkan oleh gambar 4.10. Memperlihatkan *ledder* untuk *solenoid valve* dan status *bit device*, kesimpulan dari hasil uji coba ini *solenoid valve* bekerja 100% sesuai deskripsi.

| Sol Fuel Valve       |          |        |
|----------------------|----------|--------|
| X00000 M00002 X00104 | X00103   | Y00001 |
| ¥00001               | ·        |        |
| ¥00000 M00006        |          |        |
|                      | <b>.</b> |        |

Gambar 4.10. Uji solenoid valve

## 4.9 Uji Coba Emergency Stop Dan Buzzer

Pengujian ini meliputi perangkat luar yaitu tombol emergency

sebagai *input*-an dan *buzzer* sebagai *output*, ketika tombol *emergency* di tekan maka *buzzer* akan berbunyi dan mematikan proses yang sedang berlangsung, tombol *emergency* memiliki *address* X0 dan *buzzer* dengan *address* Y2, dengan me*monitoring* melalui *smart studio* bagaimana status *bit device* yang diperlihatkan pada gambar 4.11, kesimpulan dari uji coba *emergency stop* dan *buzzer* bekerja 100% sesuai deskripsi.

| X0000 Y000<br>X0003 M0002 |        |        |   |      |      |      |  |      |      |      |      |     |      |      |   |      |    |    |
|---------------------------|--------|--------|---|------|------|------|--|------|------|------|------|-----|------|------|---|------|----|----|
| X00003 M00002             | X00000 |        | 1 | <br> |      | <br> |  | <br> |      |      |      |     | <br> | <br> | ļ | YO   | 00 | 02 |
| T0000                     | X00003 | M00002 | - |      |      |      |  |      |      |      |      | -   |      |      |   |      |    |    |
|                           |        | T0000  |   |      | <br> | <br> |  | <br> | <br> | <br> | <br> |     | <br> | <br> | - | <br> |    |    |
|                           |        |        |   |      |      |      |  |      |      |      |      | - 1 |      |      |   |      |    |    |

Gambar 4.11. Uji emergency stop dan buzzer

## 4.10 Uji Coba Counter Unit

Uji coba pada bagian *counter unit* yang berfungsi untuk menghitung jumlah kendaran yang masuk untuk melakukan pengisian bahan bakar, *counter unit* menghitung ketika *sensor unit detektor active* dan indikator *fuel output* lebih besar dari nol dan *fuel gun nozzel* di letakan pada *booth nozzel* ketika selesai melakukan pengisian, maka M10 akan aktif seketika, kontak pada *internal relay* M10 memberikan sinyal *pulse* pada intruksi UCTR (UP *Counter*) sehingga memberikan nilai pada *address* C128, address C128 merupakan *address device latch* dimana berfungsi menyimpan data ketika sumber listrik padam, Dengan me*monitoring* melalui *smart studio* data pada *address* C128 bisa terlihat, Gambar 4.12 memperihatkan *monitoring logic panel* LP-S070 pada *smart studio*, kesimpulan dari hasil uji coba *counter unit* bekerja 100% sesuai deskripsi.

| Counter Unit |          |                                                                                                    |       |        |
|--------------|----------|----------------------------------------------------------------------------------------------------|-------|--------|
| M00010       |          |                                                                                                    |       | 26     |
|              |          |                                                                                                    | UCTR  | C128   |
| X00105       |          |                                                                                                    | R<\$> | 500    |
| X00003 M0000 | 0 M00004 |                                                                                                    |       | M00010 |
| X0000        | 1        |                                                                                                    |       |        |
|              |          |                                                                                                    |       |        |
|              |          | and the second second second second second second second second second second second second second second second |       |        |

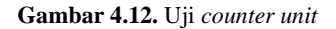

## 4.11 Uji Coba Set Fuel Storage Dan Storage Indikator

Set fuel storage menggunakan address D60, dengan memasukan nilai pada kolom tersebut dan dengan me-monitoring melalui smart studio. Untuk mendapatkan nilai ribuan D60 dikalikan dengan desimal 1000 dengan mengunakan intruksi MUL pada ledder diagram, hasil dari perkalian tersebut diletakan di address D1210, dengan intruksi MOV data pada D1210 di pindahkan ke D1215, sehingga tampilan pada layar HMI di

| rage Tank       |       |      |   |      |       |       |        |
|-----------------|-------|------|---|------|-------|-------|--------|
| X00106<br>⊣-т-⊢ |       |      |   |      |       |       | >0     |
|                 |       |      |   |      | 20    |       | 20000  |
| 0 ~             |       |      |   | MIT. | D0050 | 1000  | D1210  |
|                 |       |      |   |      |       | 30000 | 30000  |
| 1               |       |      |   | 1    | MOV   | D1210 | D1215  |
| 00106           |       |      |   |      |       |       | 30     |
| 1               |       |      |   |      | MOV   | 0     | D0060  |
|                 | 30000 |      |   |      |       |       | M00011 |
| _               | D1215 | 1000 | i |      |       | 1     |        |

Gambar 4.13. Uji set fuel storage dan storage indikator

## 4.12 Uji Coba Set Pulse/liter Dan Pulse Indikator

Pada gambar 4.14 memperlihatkan *ledder* diagram untuk proses komparator *pulse* dari *flow sensor* dengan *fuel output* indikator, *flow sensor* terpasang pada *address* X2 sebagai pembangkit *pulse*, dengan menggunakan intruksi INC, setiap perubahan akan di *counter* dan di tempatkan pada *address* D50, dengan intruksi DMUL D50 dikalikan dengan desimal 1000, hasil perkalian diletakan di D55, data yang sudah dikalikan akan di bagi oleh *set pulse*/liter dengan *addressing* D1220 nilai yang tertera pada alamat tersebut adalah nilai hasil kalibrasi sebelumnya, dan hasil dari pembagian diletakan pada D40 sebagai *fuel output indicator*, dengan me*-monitoring* melalui *smart studio* proses tersebut dapat terlihat, kesimpulan dari hasil uji coba 100% bekerja sesuai deskripsi di atas.

| Pulse Flow Me | iter   |        |       |        |        |      |       |       |       |
|---------------|--------|--------|-------|--------|--------|------|-------|-------|-------|
| X00000        | ¥00000 | ¥00001 | T0000 | X00002 | X00003 |      |       |       | 0     |
|               |        |        | _     |        |        |      |       | INC   | D0050 |
|               |        |        |       |        | X00003 |      |       |       | 6746  |
|               |        |        |       |        |        |      |       | INC   | D1230 |
|               |        |        |       | X00003 |        |      |       | 6746  | 6746  |
|               |        |        |       |        |        |      | MOV   | D1230 | D1235 |
|               |        |        |       |        |        |      | 0     |       | 0     |
|               |        |        |       |        |        | DMUL | D0050 | 1000  | D0055 |
|               |        |        |       |        |        |      | 0     | 412   | 0     |
|               |        |        |       |        |        | DDIV | D0055 | D1220 | D0040 |
|               |        |        |       |        |        |      | 30000 | 0     | 30000 |
|               |        |        |       |        |        | DSUB | D1210 | D0040 | D1215 |
|               |        |        |       |        |        |      |       |       |       |

Gambar 4.14. Uji set pulse dan pulse indikator

## 4.13 Uji Coba Data Counting Pulse Awal Dan Pulse Akhir

Pada gambar 4.15, memperlihatkan *ledder* diagram yang termonitoring melalui aplikasi smart studio, pada perancangan alat ini data counting pulse awal menggunakan alamat internal device D1235 dan pulse akhir menggunakan alamat D1230, yang mana alamat-alamat tersebut akan menyimpan data perubahan nilai yang terjadi pada flow sensor, nilai pulse tersebut akan bertambah seiring dengan penggunaan bahan bakar hingga seorang user mereset-nya menjadi nol kembali, tombol yang dipergunakan untuk me-reset memiliki alamat X108, pada gambar dapat dilihat bahwa alamat yang digunakan dapat menyimpan nilai *pulse flow* sensor. Kesimpulan dari hasil uji coba 100% bekerja sesuai deskripsi di atas.

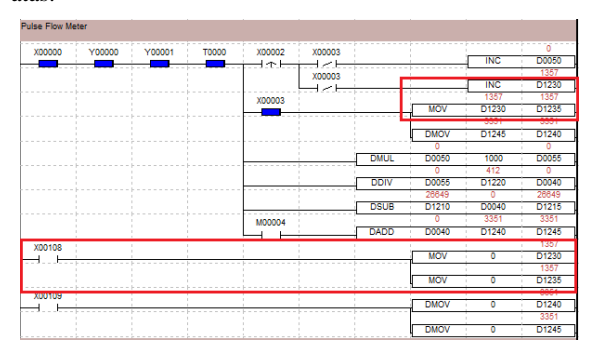

Gambar 4.15. Uji data counting pulse awal dan pulse akhir

## 4.14 Uji Coba Data Total Output Pada Fuel Dispenser

Total fuel output pada fuel dispenser dipergunakan untuk mengetahui total pengeluaran bahan bakar yang sudah di keluarkan oleh fuel dispenser, dimana tampilan pada layar HMI memperlihatkan berupa nilai digital, nilai tersebut akan terus bertambah ketika bahan bakar dikeluarkan. Untuk melihat proses kerja dari system tersebut dilakukanlah monitoring addressing device pada perangkat yang diperlihatkan pada gambar 4.16, alamat yang digunakan untuk menyimpan nilai dari total fuel output fuel dispenser adalah D1245 dan tombol reset X109 yang berfungsi menghapus data total fuel output pada display. Kesimpulan dari hasil uji coba 100% bekerja sesuai deskripsi di atas.

| Pulse Flow Me | ter    |        |       |        |        |      |       |       |            |
|---------------|--------|--------|-------|--------|--------|------|-------|-------|------------|
| X00000        | Y00000 | Y00001 | T0000 | X00002 | X00003 |      |       | INC   | 0<br>D0050 |
|               |        |        |       |        | X00003 |      |       |       | 1357       |
|               |        |        |       |        |        |      |       | INC   | D1230      |
|               |        |        |       | X00003 |        |      |       | 1357  | 1357       |
|               |        |        |       |        |        |      | MOV   | 01000 | D1005      |
|               |        |        |       |        |        |      |       | 3351  | 3351       |
|               |        |        |       |        |        |      | DMOV  | D1245 | D1240      |
|               |        |        |       |        |        |      | •     |       | •          |
|               |        |        |       |        |        | DMUL | D0050 | 1000  | D0055      |
|               |        |        |       |        |        |      | 0     | 412   | 0          |
|               |        |        |       |        |        | DDIV | D0055 | D1220 | D0040      |
|               |        |        |       |        |        |      | 26649 | 0     | 26649      |
|               |        |        |       |        |        | DSUB | D1210 | D0040 | D1215      |
|               |        |        |       | M00004 |        |      | 0     | 3351  | 3351       |
|               |        |        |       | L-1    |        | DADD | D0040 | D1240 | D1245      |
| X00108        |        |        |       |        |        |      |       |       | 1357       |
|               |        |        |       |        |        |      | MOV   | 0     | D1230      |
|               |        |        |       |        |        |      |       |       | 1357       |
|               | i      |        |       | i      | i      |      | MOV   | 0     | D1235      |
| X00109        |        |        |       |        |        |      |       |       | 3351       |
|               |        |        |       |        |        |      | DMOV  | 0     | D1240      |
|               |        |        |       |        |        |      |       |       | 3351       |
|               |        |        |       |        |        |      | DMOV  | Ó     | D1245      |

Gambar 4.16. Uji data total output pada fuel dispenser

# 4.15 Uji Coba Komunikasi Dan Monitoring LP-S070 Dengan DAQ Master

Untuk mengkomunikasikan *logic panel* LP-S070 dengan DAQ Master terlebih dahulu pastikan HMI pada posisi run dan *setting* komunikasi sesuai pada gambar 4.17

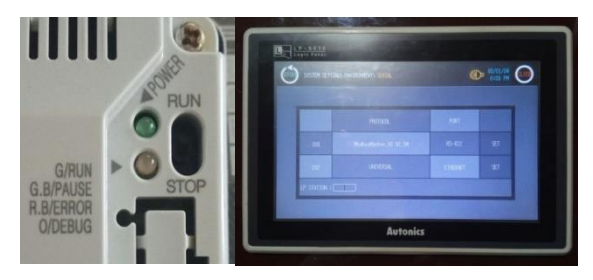

Gambar 4.17. Setting komunikasi logic panel LP-S070

Dengan meng-klik icon conect pada bagian tool bar DAQ Master maka human machine interface logic panel LP-S070 bisa terhubung dengan DAQ Master dengan status connected pada menu my system dan untuk me-monitoring data dengan meng-klik icon run pada tool bar, gambar 4.18 memperlihatkan komunikasi dan monitoring data pada logic panel. Kesimpulan dari hasil uji coba tersebut sistem bekerja 100%.

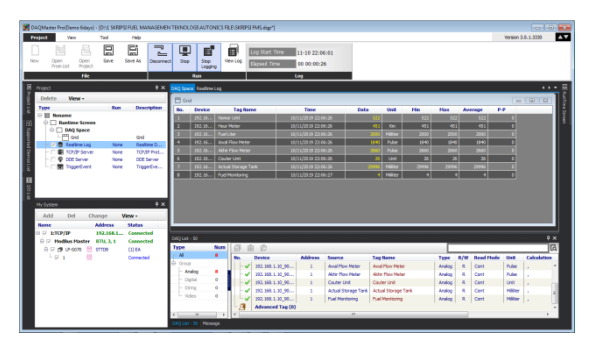

Gambar 4.18. *Monitoring* dan *recording* data menggunakan DAQ Master

# 4.16 Uji Coba *Real Time Log* Dan Data Di Simpan Pada *Microsoft* Access

Gambar 4.19 adalah tampilan data yang ter-*record* secara *real time* dengan menggunakan DAQ Master yang terhubung ke *microsoft access*, dan untuk mengkomunikasikan *microsoft access* ke DAQ Master sudah di jelaskan pada bab perancangan alat, kesimpulan dari hasil uji coba tersebut sistem bekerja 100%

|                    | 4       |             |                      |                    | irips (MEL Cutab                                                                                                    | nie (Access 2007) - | Microsoft Access  |                    |               |                  | ioid        | 1          |
|--------------------|---------|-------------|----------------------|--------------------|----------------------------------------------------------------------------------------------------|---------------------|-------------------|--------------------|---------------|------------------|-------------|------------|
| Ele Hand O         | nata De | iernal Data | Database Texts Fierm | Tates              |                                                                                                    |                     |                   |                    |               |                  |             | -0         |
| K 1 404            |         | Y 240       | ending V Selection * | B = ==             | E fotati                                                                                                    | A Substant          | Califies (Detail) | - u • i= i= i      | 191.14        |                  |             |            |
| View Facts         |         | file Auto   | and a Street lite    | Rebuch             | The second                                                                                                    | Find                | B Z U A . 15      | A                  | H- 100 -      |                  |             |            |
| Venet Opheant      |         | 10-10       | Sart & Filler        | Al.                | and the second second s | 194                 |                   | of Portating       |               |                  |             |            |
| All Access Objects | (e) is  | Tables      |                      |                    |                                                                                                    |                     |                   |                    |               |                  |             |            |
| Servit.            | P       | 10          | Deta Logger          | Nomor_Unit         | (mour Meter-                                                                                                    | Fuel Liter          | Anal Flow Mater   | - Akhir Flow Meter | + Coster Unit | - Actual Stora - | Fuel Monito | · Clickt · |
| Liden              |         | 1000        | 35/11/2019 22:03:19  | 522                | 451                                                                                                    | 2000                | 1840              | 2000               | 25            | 29936            | 4           |            |
| Tableti            |         | 1426        | 33/11/2019 22:03:18  | 522                | 451                                                                                                    | 2000                | 1540              | 2600               | 25            | 29996            | 4           |            |
|                    |         | 1425        | 33/11/2019 22:03:17  | 522                | 451                                                                                                    | 2000                | 1840              | 2660               | 25            | 29996            | 4           |            |
|                    |         | 1424        | 33/11/2019 22:03:16  | 522                | 451                                                                                                    | 2000                | 1540              | 2660               | 26            | 29956            | 4           |            |
|                    |         | 1423        | 31/11/2019 22:03:15  | 522                | 452                                                                                                    | 2000                | 2840              | 2660               | 26            | 29996            | 4           |            |
|                    |         | 1422        | 33/11/2019 22:03:14  | 822                | 451                                                                                                    | 2000                | 1840              | 2660               | 26            | 29996            | 4           |            |
|                    |         | 3421        | 35/11/2019 22:03:13  | 522                | 451                                                                                                    | 2000                | 1840              | 2660               | 26            | 29996            | 4           |            |
|                    |         | 1420        | 13/11/3019 22:03:12  | 522                | 451                                                                                                    | 2000                | 3840              | 2660               | 26            | 29996            | 4           |            |
|                    |         | 1415        | 22/11/2019 22:03:11  | 522                | 451                                                                                                    | 2000                | 1840              | 2660               | 26            | 25956            | 4           |            |
|                    |         | 3438        | 35/11/2019 22:03:10  | 322                | 451                                                                                                    | 2000                | 1540              | 2660               | 26            | 29996            | 4           |            |
|                    |         | 1417        | 01/11/2019 22:33:42  | 12                 | 123                                                                                                    | 137                 | 1040              | 1060               | 7             | 27498            | 117         |            |
|                    |         | 1410        | 61/11/2019 22:35:41  | 12                 | 123                                                                                                    | 237                 | 2040              | 1000               | 7             | 27430            | 137         |            |
|                    |         | 1415        | 61/11/2019 22:35:40  | 12                 | 123                                                                                                    | 137                 | 1040              | 1000               | 7             | 27498            | 137         |            |
|                    |         | 1414        | 03/13/2019 22:35:39  | 12                 | 123                                                                                                    | 137                 | 2040              | 1000               | 7             | 27498            | 137         |            |
|                    |         | 1413        | 69/11/2019 22:35:38  | 12                 | 123                                                                                                    | 137                 | 1040              | 1060               | 7             | 27498            | 1.97        |            |
|                    |         | 1432        | 61/11/2019 22:35:37  | 12                 | 123                                                                                                    | 137                 | 1040              | 1060               | 7             | 27498            | 137         |            |
|                    |         | 1411        | 68/13/2019 22:35:36  | 12                 | 123                                                                                                    | 137                 | 2040              | 2000               | 7             | 27496            | 137         |            |
|                    |         | 1410        | 03/11/2019 22:35-35  | 12                 | 123                                                                                                    | 337                 | 2040              | 1060               | 7             | 27496            | 1.57        |            |
|                    |         | 1409        | 01/11/2019 22:15:34  | 12                 | 123                                                                                                    | 137                 | 3040              | 2060               | 7             | 27498            | 137         |            |
|                    |         | 1408        | 05/11/2019 22:35:32  | 12                 | 123                                                                                                    | 137                 | 1040              | 1060               | 7             | 27496            | 137         |            |
|                    |         | 1407        | 61/11/2019 22:33:31  | 12                 | 128                                                                                                    | 137                 | 3040              | 1060               | 7             | 27498            | 117         |            |
|                    |         | 1406        | 61/11/2019 22:35:30  | 12                 | 123                                                                                                    | 237                 | 1040              | 1000               | 7             | 27498            | 137         |            |
|                    |         | 1405        | 03/11/2019 22:35:29  | 12                 | 129                                                                                                    | 137                 | 3040              | 1000               | 7             | 27456            | 137         |            |
|                    |         | 1404        | 61/11/2019 22:15:28  | 12                 | 123                                                                                                    | 137                 | 1040              | 1000               | 7             | 27416            | 137         |            |
|                    |         | 1403        | 61/11/2019 22:35:27  | 12                 | 123                                                                                                    | 137                 | 2043              | 1000               | 7             | 27458            | 137         |            |
|                    |         | 1402        | 03/11/2019 22:35:26  | 32                 | 125                                                                                                    | 137                 | 3040              | 1060               | 7             | 27438            | 1.17        |            |
|                    |         | 1401        | 01/11/2019 22:35:25  | 12                 | 123                                                                                                    | 137                 | 2040              | 1000               | 7             | 27496            | 137         |            |
|                    |         | Laund 14    | 1 # 1422             | Inc. Labor. Courts | 141                                                                                                    |                     |                   |                    |               |                  |             |            |
| National Vision    |         |             |                      |                    |                                                                                                    |                     |                   |                    |               |                  |             |            |

Gambar 4.19. Sample data record pada microsoft access

# 4.17 Uji Coba Data *Logger* Dan Data Di Simpan Pada *Microsoft Excel*

Untuk me-*record* data berupa CSV *file* dengan meng-*klik icon log* pada *tool bar* dan di simpan dalam bentuk CSV *file (Comma Separated Values)*, data-data yang ter-*record* ditampilkan pada *microsoft excel* yang diperlihatkan pada gambar 4.20, kesimpulan dari hasil uji coba tersebut sistem bekerja 100%

| ж.  |            |              |        |              |               |        |      |             |             | Moree     |                  |               |              |               |                  |        |             |                 |     |
|-----|------------|--------------|--------|--------------|---------------|--------|------|-------------|-------------|-----------|------------------|---------------|--------------|---------------|------------------|--------|-------------|-----------------|-----|
|     | 19494      | Inter Pa     | LANN N | d Parmaia    | e Evra        | Approx |      | New Arrow   | 8433        |           |                  |               |              |               |                  |        |             |                 |     |
| ŧ.  | L 04       | COMPANIES.   |        | 1.041 (1.014 | c.c. # .      | - 00   | 2.   | 1Dans       | 147         | Theorem . |                  | 20            | 346.7        | 13 Mar        | 3 121            | Enter  | - · 87      | 23              |     |
|     | a Cent *   | - 1000       |        |              |               |        | 2.   |             |             | -         | 1947 (Sec. 1947) | 100           | 1.00         | <b>3</b> 0 10 | 10 10-           | A 14-  | 2.8         |                 |     |
|     | I fund the | - · ·        | * 1    | U 1 🖉 1      | A. B.         |        |      | a Maria     | e A Carén - | A. P      | 1.05.0           | food from a   | al Toble - T | the T         | Torn Pass        | 204ar  | Piler 1     | Mad -           |     |
|     | ubows      |              |        |              |               |        | 440  | ener        |             | 1.000     | M                |               | 9,00         |               | Set.             |        | 6.000       |                 |     |
|     | A3         |              | s.     |              |               |        |      |             |             |           |                  |               |              |               |                  |        |             |                 |     |
| a). | a REPORT   | w.           |        |              |               |        |      |             |             |           |                  |               |              |               |                  |        |             |                 |     |
|     |            | 10.8         |        |              | 11.11.8       |        |      |             | I C H       |           |                  | 6-12 m        |              | M             | N                | 0      |             | 0               |     |
| 8   | Onice      | 12-5020      |        | Davis        | LP-9008       |        |      | Device -    | 1.8-9070    |           | Device           | 14-5078       |              | Device        | 12-5120          |        | Device      | 18-9030         |     |
| 5   | Address    |              |        | Address      |               | 1      |      | Address     |             | 1         | Address          |               | 1            | Address       |                  | 1      | Address     |                 | 6   |
| ŝ,  | (h-Nama    | Namorare     |        | Ch Name      | Mour Market   |        |      | O Name      | Dation      |           | Ch Name          | Augitha       | Meter        | Ch Name       | Akter Filme      | Mater  | (D.Salest   | Condex Lond     |     |
|     | Tag Nume   | Namor Linit  |        | Tag Name     | Hour Mater    |        |      | Tag Name    | RuelLiter   |           | Tag horse        | Austilias     | distant.     | Tag Name      | Aktar Flow       | Meter  | TagMarke    | Coulter Unit    |     |
|     | UNR        |              |        | LPH1         | Xm.           |        |      | Unit .      | Subbar      |           | UNK              | Pulse         |              | Unit.         | Pulse            |        | 1048        | UNE .           |     |
|     | Desputar   |              |        | Description  |               |        |      | Description |             |           | Dependent        |               |              | DESCRIPTION   |                  |        | Desrutor    |                 |     |
| ã   |            |              |        |              |               |        |      |             |             |           |                  |               |              |               |                  |        |             |                 |     |
|     | Date       | Tree         | Dela   | Cute         | These         | Data   |      | Delle       | Time        | Inte      | Date             | Time          | Data         | Dete          | Time             | Deta   | Date:       | Torw            | 0.  |
| 00  | 00(11/2011 | 22.08.02.008 | 32     | 30/11/2011   | 12.08.02.34   | 7      | 450  | 10/11/2015  | 22.09.02.22 | 15 200    | 1. 10/11/202     | 122.06.02.1   | 05 554       | 0 99/13/202   | 22.04.01.90      | 17 268 | 1 18/11/201 | 19 22.68.60.395 |     |
|     | 0073372419 | 22.05.03.065 | 525    | 18/16/2018   | 22.06.03.04   | £      | 453  | 10/11/201   | 22.06.09.29 | 1 200     | 1.10/11/201      | 22.06.03.3    | 57 SM        | 6. 0033/262   | 22,46,40,30      | 1 260  | 10/01/201   | 19 22 46 40 439 |     |
| a,  | 10/11/081  | 22.06.04.007 | 520    | 10/11/2011   | 22.06.04.17   | 5      | .451 | 10/11/2011  | 22.06.04.25 | 12 200    | 14/11/202        | 22.06.04.3    | 01 104       | 0 10/11/200   | 22,05,01,25      | 5 269  | 1/11/201    | 19 22.06.00.475 |     |
|     | 10(13/2019 | 22.06.05.111 | 522    | 30/21/2029   | 22.08.03.38   |        | 450  | 10/11/2019  | 22.08.08.28 | 12 200    | 10/11/202        | 22.06.05.3    | 45 356       | 0 50/13/202   | 22.06.06.40      | 20 200 | 3 16/11/300 | 19 22.06.04.487 |     |
| 20  | 10(11/0101 | 22.06.06 125 | 523    | 30/25/2019   | 22.06.06.30   | 8      | 250  | 10/11/2011  | 22.06.06.28 | 11 200    | 1 15/11/012      | 22.06.06.3    | 09 284       | 0 00/11/002   | 22.96(9).43      | 18 268 | 10/11/201   | 19 12.06.05.501 |     |
|     | 00/13/0815 | 22.06.07.128 | 52     | 30/33/2019   | 22.06.87.25   | 2      | 453  | 10/11/2011  | 22.06.07.28 | 200       | 10/11/202        | 22.06.07.3    | 72 104       | 0.10/11/202   | 22.05.06.43      | 17 268 | 10/11/200   | 19 22 10 10 515 |     |
|     | 10/11/2025 | 22.05/08.155 | 522    | 30/11/2015   | 9 22.04.08.23 |        | 400  | 10/11/2019  | 22.06.06.N  | 15 200    | 10/11/202        | 22.06.08.5    | 87 194       | 0 50/13/282   | 22,06,07,40      | 12 210 | 3 10/11/200 | 15 22.06.07.529 |     |
| 23  | 00/11/2019 | 22,06/08/167 | 52     | 30/21/2019   | 22.06.05.04   | 5      | 450  | 10/11/2012  | 22.06.05.53 | 20 200    | 11/11/202        | 22.06-03-4    | 41 194       | 0 00/13/202   | 22.05.08.46      | 0 210  | 3 14/11/201 | 19 22 66 66 543 |     |
| 24  | 20(11(082) | 22.06.10.161 | 522    | 15/11/2015   | 22.06.18.39   | 9      | 453  | 10/11/2011  | 22.06.30.31 | 15 . 308  | 14/11/302        | 22.06.10 /    | 15 IN        | 10/11/202     | 22.05.02.41      | 10 200 | 3 15/11/200 | 19 22 10 20 317 |     |
| 3   | 20(11/2515 | 22.06.11.155 | 522    | 38/33/2018   | 5 22.04.31.37 | 3      | 450  | 10/11/2015  | 22.06.11.55 | 11 200    | 10/11/202        | \$ 22.06.11.4 | 25 104       | 0 10/11/282   | 9 22, 84, 10, 45 | 10 200 | 3 10/11/200 | 15 22.86.30.571 |     |
| ×.  | 20/11/2FI  | 22.44 11.209 | 52     | 10/13/2019   | 9 22 06 12 28 | 2      | 490  | 10/11/2019  | 227632.86   | 12 200    | 13/11/201        | 22.04.22.4    | 43 194       | 0.0033/292    | 22-99 11-90      | 210    | 0 10/11/20  | 19 22 44 31 585 |     |
|     | 10/11/0808 | 22.06.13.221 | 522    | 38/33/2081   | 22.06.13.30   | £      | -454 | 10/11/2011  | 22.06.13.25 | 1 208     | 10/15/002        | 22.06.13.6    | 57 104       | 0 10(11/202   | 22.06.12.52      | 15 260 | 14/11/201   | 18 22 16 12 599 |     |
| 20  | 20/11/2025 | 22.01.14.251 | 522    | 38/21/2018   | 9 22.06.54.52 | 5      | 400  | 10/11/2015  | 22,06.14.38 | 11 200    | 0.10/11/302      | 0 22.06.14.4  | 01 104       | 0.10(11/282   | 22,06,13,53      | 15 218 | 3 10/11/201 | 19 32 56 33 623 |     |
| æ)  | 10(11/2925 | 22,96 15 291 | 52     | 30/15/2015   | 5 22.06.33.52 | 9      | 450  | 10/11/2012  | 22/06/33:40 | 10 200    | 16/11/292        | 22.06.15 4    | 85 104       | 0 59/33/282   | 22.05.14.54      | 19 200 | 10/11/200   | 19 12 49 34 827 |     |
| æ   | 00/11/3000 | 22.66.16.203 | 523    | 11/11/2011   | 22.04.34.34   | 3      | .464 | 11/11/2017  | 33.06.14.43 | 26 206    | 10/11/201        | 22.06.16.4    | (90 Like     | E 10(11/260   | 23.46 15.50      | 13 268 | H/11/200    | 18 23 26 11 641 |     |
| 11  | 20/11/2018 | 22.06.17.278 | 3.22   | 35/33/3835   | 9 22.06 37.31 | 7      | 450  | 10/11/2017  | 22,08,17,42 | 17 300    | 10/10/203        | 1 22.06.17.5  | 63 194       | 0 10/11/202   | 5 22.04.14.57    | 17 200 | 3 10/11/200 | 19 22.06.14.655 |     |
|     | 12/21 200  | 101010-000   | .42    |              |               |        |      |             |             |           |                  |               |              |               |                  |        |             |                 | 1.0 |

Gambar 4.20. Sample data record pada microsoft excel

## IV. PENUTUP

## Kesimpulan

Dari sekian banyak proses yang dilalui dalam perancangan dan uji coba alat dapat di tarik kesimpulan yang didapat pada alat tersebut diantaranya :

- 1. Proses yang berjalan sesuai flow chart pada perancangan alat
- 2. Data penggunaan bahan bakar dapat di *monitoring* dan direcord dengan baik melalui software DAQ Master, dan data dapat disimpan pada *microsoft office* (access dan excel) berupa database dan CSV file
- Nilai (liter) *output* dari bahan bakar telihat lebih stabil dengan diperlihatkannya *sample* data *output* bahan bakar dengan menngunakan gelas ukur kapasitas 2 liter.

#### Saran

Saran bertujuan untuk melengkapi kekurang pada alat tersebut sehingga dapat memaksimalkan kerja alat serta tambahan–tambahan yang sebulumnya tidak tercapai, beberapa saran yang ingin penulis sampaikan antara lain :

 Fuel pump motor memiliki spesifikasi yang kurang baik dari sisi tekanan yang dihasilkan dan *flow rate* yang di keluarkan pompa tersebut. Penggantian pompa bahan bakar bisa [5] menggunakan pompa dengan jenis centrifugal yang memiliki [6] tekanan, agar mampu membuka *valve* pada *fuel gun nozzel*

- 2. Penggunaan *flow sensor* yang di terapkan pada alat ini tidaklah cukup akuran karna pengguan *flow sensor* tersebut tidak dipergunakan untuk menghitung debit bahan bakar yang keluar dari *nozzel*, solusi dari pada itu kita bisa menggunakan *assy* meter yang memang diperuntukan untuk bahan bakar, selain dari pada itu *flow sensor* ini harus memiliki tekanan konstan agar mendapatkan nilai *flow rate* yang di butuhkan.
- 3. *Solenoid valve* berukuran sangat kecil yaitu <sup>1</sup>/<sub>2</sub>" *male to male* sehingga aliran bahan bakar yang terdorong oleh pompa menyusut.
- 4. Check valve pada perancangan dan pembuatan alat menggunakan tusen klep sebagai pengganti check valve, tusen ini memiliki kelemahan yaitu tidak bisa mengatur batas tekanaan yang di inginkan.

#### UCAPAN TERIMA KASIH

Puji syukur penulis panjatkan kehadirat Allah SWT yang telah memberikan rahmat hidayah serta kekuatan sehingga penulis dapat menyelesaikan Laporan Jurnal Skripsi ini dengan judul "Fuel Management Technology Dengan Mengaplikasikan Logic Panel Autonics Type LP-S070 Pada Pertambangan Batubara".

Terwujudnya Laporan Jurnal Skripsi ini tidak lepas dari bantuan berbagai pihak yang telah mendorong dan membimbing penulis, baik tenaga, ide-ide, maupun pemikiran. Oleh karena itu dalam kesempatan ini penulis ingin mengucapkan terimakasih yang sebesar-besarnya segala bantuan yang tidak ternilai harganya ini mendapatkan imbalaan dari Allah SWT sebagai amal ibadah, Amin Yarabbal'alamin.

#### Referensi

[1] Arindya, Radita. 2013. Penggunaan dan Pengaturan Motor Listrik. Jakarta: Graha Ilmu. [2] Autonics Technical Educational, Modul training GP Editor, Smart Studio, DAQ Master. [3] Automationindo, 2019, Pengertian flow sensor, http://www.automationindo.com/article/585/pengertian-flowsensor#.XdZ759IzbDc [4] D.Petruzella, Frank. 1996. Elektronik Industri. Sumanto, penerjemah. Yogyakarta: Andi. Terjemahan dari: Industrial Electronics. Instruction manual Logic panel LP Series, autonics. Linsley, Trevor. 2004. Instalasi Listrik Dasar. Mirza Satriawan, penerjemah. Jakarta: Erlangga. Terjemahan dari:

Basic Electrical Installation Work.

- [7] Programming Manual Smart Studio V2.0, Logic Panel, Grapfic Pannel, Autonics.
- [8] Teknoufa, 2019, Pengenalan tentang Human Machine Interface <u>https://teknoufa.blogspot.com/2016/06/human-machine-interface-hmi.html</u>
- [9] User Manual DAQ Master, Comprehensive Device Management program, Autonics.
- [10] User Manual Smart Studio V2.0, Logic Panel, Grapfic Pannel, Autonics.
- [11] Fuel Management Systems, https://en.wikipedia.org/wiki/Fuel-management\_systems.